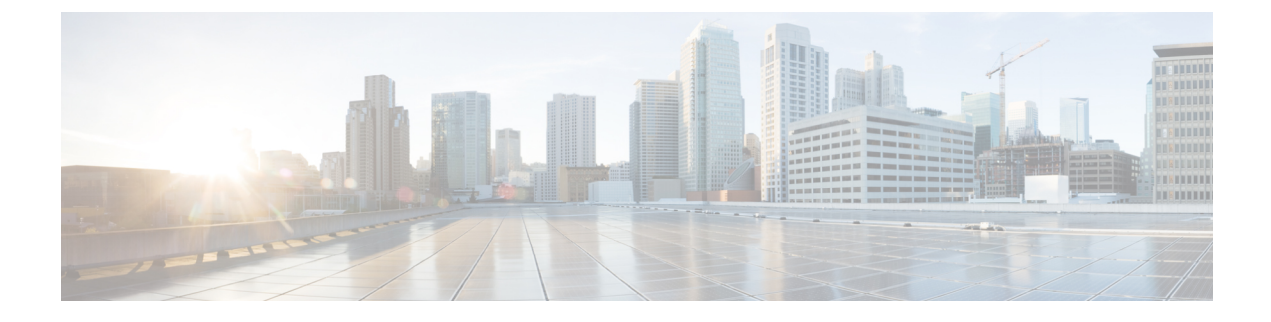

# **Policy Enforcement Points**

- Overview, page 1
- Policy Enforcement Point Tree, page 2
- Adding a Policy Enforcement Point, page 2

# **Overview**

A Policy Enforcement Point, or PEP, is a component of policy-based management that might be a network access system (NAS). PEPs are not limited to NAS devices however.

Consider, when a user tries to access a file on a network or server that uses policy-based access management, the PEP describes the user's attributes to other entities on the system. The PEP gives the Policy Decision Point (PDP) the job of deciding whether or not to authorize the user based on the description of the user's attributes. Applicable policies are stored on the system and are analyzed by the PDP. The PDP makes it's decision and returns the decision. Then, the PEP lets the user know whether or not they have been authorized to access the requested resource.

# **Policy Enforcement Point Tree**

Upon installation of Cisco Policy Suite, the Policy Enforcement Points tree under **Reference Data** tab resembles this.

Figure 1: Policy Enforcement Point Tree

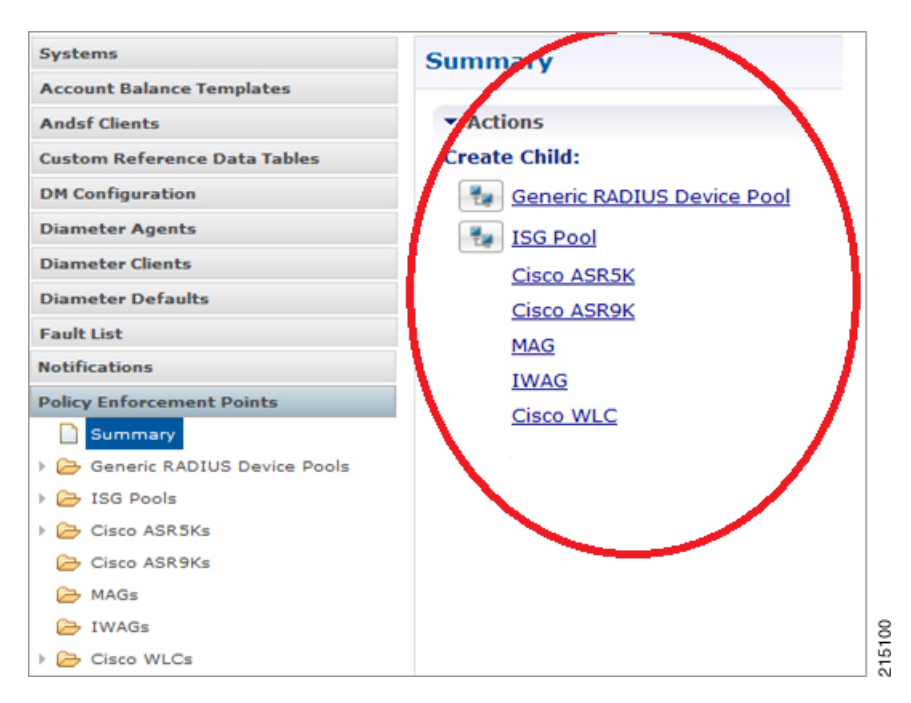

At install time, you need to determine what policy enforcement points your installation use and what features you need to install. PEPS might be:

- Generic RADIUS Device Pool
- ISG pool
- Cisco ASR 5K
- Cisco ASR9K
- MAG
- IWAG
- Cisco WLC

Consult your Cisco Technical Representative for configuring a custom site.

# **Adding a Policy Enforcement Point**

This section covers the following topics:

• Generic Radius Device Pool, on page 3

- ISG Pools, on page 11
- ASR9K PEP Configuration, on page 34
- ASR5K PEP Configuration, on page 39
- MAG PEP Configuration, on page 42
- iWAG PEP Configuration, on page 45
- Cisco WLCs, on page 51

## **Generic Radius Device Pool**

I

This example shows you how to add a Generic RADIUS device as a policy enforcement point. Your PEP may be different, but you can easily follow this example.

**Step 1** Click **Reference Data** tab > **Policy Enforcement Points** node.

Step 2Choose the link from the main window that matches your type of PEP. For this example, select Generic RADIUS Device<br/>Pool. You might open up the Generic RADIUS Device Pool folder to see if it has any PEPs already created.

On creating the child by selecting the Generic RADIUS Device Pool will see the below PEP configuration page.

| *Name                         |                     | Description | on                   |              |            |
|-------------------------------|---------------------|-------------|----------------------|--------------|------------|
| default                       |                     |             |                      |              |            |
| Default Shared Secret         |                     | Default C   | oA Shared Secret     |              |            |
| *CoA Port                     |                     | *CoA Ret    | ries                 |              |            |
| 1700                          |                     | 3           |                      |              |            |
| *CoA Timeout Seconds          |                     | Correlatio  | on Key               |              |            |
| 3                             |                     | Accounts    | SessionId            | -            |            |
| *Access Request Guard Timer ( | (Milliseconds)      | Coa Disco   | onnect Template      |              |            |
| 0                             |                     |             |                      | select d     | <u>ear</u> |
| Disconnect Template           |                     | Proxy Ac    | cess Accept Filter   |              |            |
|                               | select <u>clear</u> |             |                      | select d     | <u>ear</u> |
| Dup Check With Framed Ip      |                     | Dup C       | heck With Mac Addre  | ess          |            |
| Radius Network Session Corr   | relation            | Contro      | ol Session Lifecycle |              |            |
| Devices                       |                     |             |                      |              |            |
| *IP Address or IP Range (CIDR | notation) Shar      | red Secret  | CoA Shared Secret    | Loopback Add | dresses    |
|                               |                     |             |                      |              |            |
|                               |                     |             |                      |              |            |

#### Figure 2: Generic Radius Device Pool

## **Defining a Policy Enforcement Point**

**Step 1** Provide the name for the PEP created above for Generic RADIUS Device Pool.

**Step 2** Fill in the RADIUS Device Pool screen.

The fields in the top area of the screen apply to all the devices listed in the Devices table. To use other addresses or secrets, specify shared secret and CoA Shared secret for individual devices against the IP Address.

Or

If you have a RADIUS device that uses different values from the ones displayed in the top area, create another device pool to accommodate that information.

**Table 1: Generic RADIUS Device Pool Parameters** 

| Parameter                  | Description                                                                                                    |
|----------------------------|----------------------------------------------------------------------------------------------------|
| General Information        | The fields in this area of the screen apply to all of the RADIUS devices defined<br>except for those in the Device table at the bottom. If you have a RADIUS device<br>that uses different values from the ones displayed in this area, create another<br>RADIUS device pool to accommodate that information. |
| Name                       | Name of the RADIUS device pool. This name does not have to be unique, but best practice is to make it unique.                                                                                                    |
| Description                | Helpful information about the device pool.                                                                                                    |
| Default Shared Secret      | The shared password or phrase word between Policy Builder and the Radius device.                                                                                                    |
| Default CoA Shared Secret  | This shared secret is used between Policy Builder and the RADIUS devices unless a different one is specified in the Devices table below.                                                                                                    |
| CoA Port                   | The hardware port on the RADIUS device that listens for authentication tries. The default CoA port is 1813.                                                                                                    |
| CoA Retries                | The number of times that Policy Builder tries to authenticate with the RADIUS device in the list below.                                                                                                    |
| CoA Timeout Seconds        | The number of seconds that CPS tries to authenticate with an Radius device.                                                                                                    |
| Correlation Key            | This is the key that correlates between the subscriber authentication request and the rest of the requests. Your choices are these:                                                                                                    |
|                            | • AccountSessionId                                                                                                    |
|                            | • callingStationId                                                                                                    |
|                            | Tgpp2CorrelationId                                                                                                    |
|                            | • UserId                                                                                                    |
| Access Request Guard Timer | Enables the number of seconds between an Access-Accept being sent and the accounting start being received. If the Accounting start is not received before the timer expires, then the session is dropped.                                                                                                    |
| CoA Disconnect Template    | What you select here determines the RADIUS template used when a CoA message is sent to terminate a subscriber session on the RADIUS device.                                                                                                    |
| Disconnect Template        | Your selection here determines the disconnect template that is used when using<br>the Packet of Disconnect message to terminate a subscriber session on the RADIUS<br>device. Your RADIUS device should support either CoA or PoD.                                                                            |

٦

| Parameter                  | Description                                                                                                    |
|----------------------------|----------------------------------------------------------------------------------------------------|
| Proxy Access Accept Filter | AVP's provided in this filter will only be allowed to send in the response to client other AVP's are ignored or skipped.                                                                                                    |
| Dup Check With Framed Ip   | Select this check box to look for a CPS session with the same IP address on the Access Request or Accounting Start. If there is a session up with the same framed IP, that session is removed so that the new session can be created.                                                                           |
| Dup Check With Mac Address | Select this check box to look for a CPS session with the same MAC address on the Access Request or Accounting Start. If there is a session up with the same MAC, that session is removed so that the new session can be created.                                                                                |
| Radius Network Session     | This provides the option to correlate the multiple device sessions in to single<br>network session for a single subscriber. Example, if this check box is selected then<br>if there is a device session in radius as well as in Gx for the same subscriber then<br>both will be correlated to a single session. |
| Control Session Lifecycle  | Decides whether all the other sessions bound to the current Gx session get terminated upon Gx session termination. Default value is checked.                                                                                                    |
| Devices                    | This list identifies the individual RADIUS devices in this RADIUS pool.                                                                                                    |
| IP Address                 | The IP address of a RADIUS device you are using.                                                                                                    |
| Shared Secret              | The shared password or phraseword between Policy Builder and the RADIUS device. If no secret is specified here, the value in the Default Shared Secret field is used.                                                                                                    |
| CoA Shared Secret          | The shared password of phraseword between Policy Builder and the RADIUS device for purposes of authentication. If no secret is specified here, the value in the Default CoA Shared Secret field is used.                                                                                                    |
| Loopback Addresses         | Loopback addresses are set here. You cannot use the management address of the ISG. If loop back address is not set properly here, the system does not function.                                                                                                    |
| AVP Mappings               | This table area is used for generic mappings between subscriber session AVPs<br>and an AccessAccept for the subscriber's authentication. Information you can map<br>is the RADIUS attribute, AVP code, and the replacement value that you wish.                                                                 |

### **Editing a Policy Enforcement Point**

**Step 1** Login to Policy Builder GUI.

- **Step 2** Go to **Reference Data** tab > **Policy Enforcement Points**.
- **Step 3** Select the device pool that holds your device.
- **Step 4** Make your changes to the **Device Pool** window.
- **Step 5** Save your work to the local directory by clicking on the diskette icon or CTRL+S.
- **Step 6** If you are ready to commit these changes to the version control software select **File** > **Save to Repository**.

## **Removing a Policy Enforcement Point**

At times in building out your Policy Suite deployment, or perhaps due to network reconstruction, you may want to remove a device or a device pool.

To remove the entire node, highlight the node in the tree, and then click the red X at the top.

#### Figure 3: Removing a Policy Enforcement Point

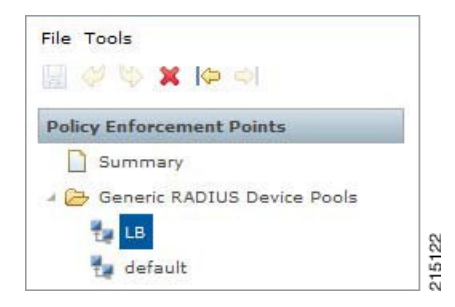

To delete an individual instance from the pool, perform the following steps:

- **Step 1** From the PB main screen, click **Reference Data** tab > **Policy Enforcement Points**.
- **Step 2** Scroll through the tree on the left until you find the pool or device you want to delete.
- **Step 3** To delete a device that is part of a pool, find the device pool and the device in the device table.
- **Step 4** Select the device and click **Remove**.

#### Figure 4: Removing an Individual Device

| *IP Address    | Shared Secret | CoA Shared Secret | Loopback Addresses |
|----------------|---------------|-------------------|--------------------|
| 192.168.181.24 |               |                   | 10.10.10.11        |
| 192.168.181.22 |               |                   | 10.10.10.10        |
| 0.0.0.0        |               |                   |                    |
| Add Remove 分   | <u></u>       |                   |                    |

## **Example - Generic Radius Device Pool Configuration**

The following example shows the sample configuration for generic radius device policy enforcement point. Here CoA Disconnect Template is configured with required Radius service template configured with required AVP's and an IP address is added at Devices table with Shared Secret and CoA Shared Secret. If the shared

secrets are not configured in Devices table then it will use the default shared secretes configured above the table for all the devices listed in Devices table.

| *Name                                      | Descripti   | on                    |                     |
|--------------------------------------------|-------------|-----------------------|---------------------|
| Generic Device                             |             |                       |                     |
| Default Shared Secret                      | Default C   | oA Shared Secret      |                     |
| cisco                                      | cisco       |                       |                     |
| *CoA Port                                  | *CoA Ret    | tries                 |                     |
| 1700                                       | 3           |                       |                     |
| *CoA Timeout Seconds                       | Correlati   | on Key                |                     |
| 3                                          | Account     | SessionId             | -                   |
| *Access Request Guard Timer (Milliseconds  | Coa Disc    | onnect Template       |                     |
| 0                                          | COA-Dis     | sconnect              | select <u>clear</u> |
| Disconnect Template                        | Proxy Ac    | cess Accept Filter    |                     |
| select de                                  | ar          |                       | select <u>clear</u> |
| Dup Check With Framed Ip                   | Dup C       | Check With Mac Addres | S                   |
| Radius Network Session Correlation         | ✓ Contr     | ol Session Lifecycle  |                     |
| Devices                                    |             |                       |                     |
| *IP Address or IP Range (CIDR notation) Sh | ared Secret | CoA Shared Secret     | Loopback Addresses  |
| 1.1.1.1 cis                                | со          | cisco                 |                     |
|                                            |             |                       |                     |

#### Figure 5: Generic RADIUS Device Pool

A sample configuration of CoA disconnect template is as shown below. This can be customized for different AVP's as required. We need to create this template in **Reference Data** tab > **Radius Service Templates**. We can create a group first and in that group we can add a Radius Service Template as shown below.

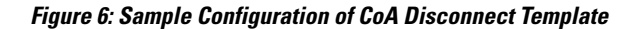

| Systems                            |                        |                   |                                   |                  |        |   |
|------------------------------------|------------------------|-------------------|-----------------------------------|------------------|--------|---|
| Account Balance Templates          | RADIUS Service I       | emplate           |                                   |                  |        |   |
| Andsf Clients                      | *Name                  | Base Template     |                                   |                  |        |   |
| ustom Reference Data Tables        | COA-Disconnect         |                   | select <u>clear</u>               |                  |        |   |
| M Configuration                    | AV Dairs               |                   |                                   |                  |        |   |
| iameter Agents                     | Vandar                 | *Nama             | Value                             | Tan              | Turne  | _ |
| ameter Clients                     | CISCO                  | AVPAIR            | subscriber:command=account-logoff | ray              | String |   |
| ameter Defaults                    | <radius></radius>      | ACCT-SESSION-ID   | \$accountSession1d                |                  | String |   |
| ault List                          |                        |                   |                                   |                  |        |   |
| tifications                        |                        |                   |                                   |                  |        |   |
| alicy Enforcement Points           |                        |                   |                                   |                  |        |   |
| olicy Reporting                    |                        |                   |                                   |                  |        |   |
| ADIUS Service Templates            |                        |                   |                                   |                  |        |   |
| Summary                            |                        |                   |                                   |                  |        |   |
| (x) ASR9K Base Templates (Read     | Show Available AV Pair | Attributes To Add |                                   |                  |        |   |
| (x) ASR5K Base Templates (Read     | AV Pair Substitutions  |                   |                                   |                  |        |   |
| 150 Session (need only)            | "Name                  |                   | Replacement String                | Associated AV Pa | irs    |   |
| 150 Prepaid (Read Only)            | \$accountSessionId     |                   | \$accountSessionId                | 1 pairs selected |        |   |
| WLC .                              |                        |                   |                                   |                  |        |   |
| Service Provider Specific Template |                        |                   |                                   |                  |        |   |
| 😂 Generic Templates                | Add Remove             |                   |                                   |                  |        |   |
| COA-Disconnect                     |                        |                   |                                   |                  |        |   |

To make a sample call using Generic Radius PEP, perform the following steps:

- **Step 1** Configure the Radius plug-in in **Reference Data** tab > **System** > **Plugin Configuration** > **Radius Configuration**.
- **Step 2** Configure the PEP as explained above for generic radius device pool.
- **Step 3** Configure the domain as explained in Domain configuration, select the USuM Authorization type of authorization.
- **Step 4** Configure the service, this service must use the AccessAcceptConfiguration Template.

#### Figure 7: AccessAcceptConfiguration Template

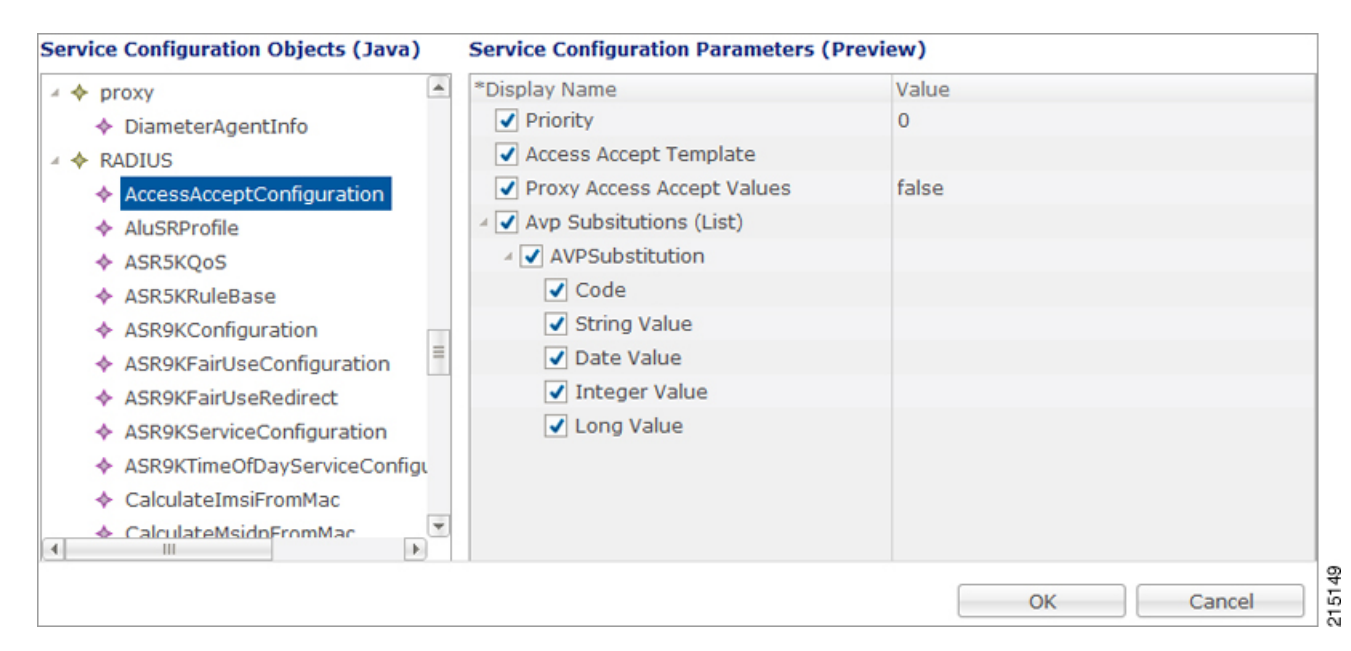

**Step 5** Add a subscriber in Control Center and Assign a service to it.

**Step 6** Make a radius call with NAS IP same as provided in the devices table in Generic Radius Device Pool.

**Note** Above steps are same for all types of PEP configuration, a few additional parameters or use case template configuration changes depending on the PEP.

## **ISG Pools**

In the ISG Pools Summary window, click ISG Pool under Create Child to create a new ISG pool.

٦

Enter the values for the required fields according to your requirement. An example is shown below.

| Figure a | 8: | ISG | Pool | Parameters |
|----------|----|-----|------|------------|
|----------|----|-----|------|------------|

| *Name                                                | Descri       | ption                      |                     |  |  |
|------------------------------------------------------|--------------|----------------------------|---------------------|--|--|
| Test ISGS                                            |              |                            |                     |  |  |
| Default Shared Secret                                | Defaul       | t CoA Shared Secret        |                     |  |  |
| aaacisco                                             | portal       | cisco                      |                     |  |  |
| *CoA Port                                            | *CoA F       | Retries                    |                     |  |  |
| 1700                                                 | 3            |                            |                     |  |  |
| *CoA Timeout Seconds                                 | Correla      | ation Key                  |                     |  |  |
| 3                                                    | Accou        | ntSessionId                | -                   |  |  |
| *Access Request Guard Timer (Millisecond             | is) Coa Di   | sconnect Template          |                     |  |  |
| 0                                                    |              |                            | select <u>clear</u> |  |  |
| Disconnect Template                                  | Proxy        | Access Accept Filter       |                     |  |  |
| select c                                             | lear         |                            | select <u>clear</u> |  |  |
| Port Bundle Key Length                               | *Chan        | ge Service Rule            |                     |  |  |
| 4                                                    | Deact        | ivationFirst               | *                   |  |  |
| *Accounting List                                     |              | charle with Freedow d      |                     |  |  |
| QNS_ACCT_LIST                                        |              | Check with Framed          | Ip                  |  |  |
| Dup Check With Mac Address                           | Rad          | lius Network Session       | Correlation         |  |  |
| Control Session Lifecycle                            | Lay          | Layer2 Session Enforcement |                     |  |  |
| Overlapping Framed Ip Addresses                      | Tra          | ck Wlc Location            |                     |  |  |
|                                                      |              |                            |                     |  |  |
| Devices                                              |              |                            |                     |  |  |
| Pevices<br>*IP Address or IP Range (CIDR notation) S | hared Secret | CoA Shared Secret          | Loopback Addresses  |  |  |

In the **Devices** section, enter the Subnet or IP Range (CIDR notation). To add an IP Range, click **Add**. By default, the IP Range is 0.0.0.0. Edit the IP Range according to your requirement in the CIDR notation by clicking on the default value as shown below.

|  | Fiaure | <u>9</u> : | Devices | Pool |
|--|--------|------------|---------|------|
|--|--------|------------|---------|------|

| CoA Shared Secret<br>acco<br>tries<br>on Key<br>SessionId<br>onnect Template<br>access Accept Filter<br>Service Rule<br>ationFirst | select <u>clear</u>                                                  |
|----------------------------------------------------------------------------------------------------|----------------------------------------------------------------------|
| CoA Shared Secret acco tries on Key SessionId onnect Template ccess Accept Filter Service Rule ationFirst                          | ▼<br>select <u>clear</u><br>select <u>clear</u>                      |
| sco<br>tries<br>on Key<br>SessionId<br>onnect Template<br>ccess Accept Filter<br>Service Rule<br>ationFirst                        | ▼ select <u>clear</u>                                                |
| tries<br>on Key<br>SessionId<br>onnect Template<br>ccess Accept Filter<br>Service Rule<br>ationFirst                               | ▼<br>select <u>clear</u><br>select <u>clear</u>                      |
| on Key<br>SessionId<br>onnect Template<br>ccess Accept Filter<br>Service Rule<br>ationFirst                                        | <ul> <li>select <u>clear</u></li> <li>select <u>clear</u></li> </ul> |
| on Key<br>SessionId<br>onnect Template<br>ccess Accept Filter<br>Service Rule<br>ationFirst                                        | <ul> <li>select clear</li> <li>select clear</li> </ul>               |
| SessionId onnect Template ccess Accept Filter Service Rule ationFirst                                                              | <ul> <li>select clear</li> <li>select clear</li> </ul>               |
| ccess Accept Filter Service Rule ationFirst                                                                                        | select <u>clear</u>                                                  |
| scess Accept Filter<br>Service Rule<br>ationFirst                                                                                  | select <u>clear</u>                                                  |
| Service Rule                                                                                                    | select <u>clear</u>                                                  |
| Service Rule                                                                                                    | select <u>clear</u>                                                  |
| Service Rule                                                                                                    | *                                                                    |
| ationFirst                                                                                                    | -                                                                    |
|                                                                                                    |                                                                      |
|                                                                                                    |                                                                      |
| Check With Framed                                                                                                    | Ip                                                                   |
| is Network Session                                                                                                    | Correlation                                                          |
| 2 Session Enforcem                                                                                                    | ient                                                                 |
|                                                                                                    |                                                                      |
| WIC Location                                                                                                    |                                                                      |
|                                                                                                    |                                                                      |
| CoA Shared Secret                                                                                                    | Loopback Addresses                                                   |
| aaacisco                                                                                                    | 2.2.2.2                                                              |
| aaacisco                                                                                                    | 2.2.2.2                                                              |
|                                                                                                    |                                                                      |
|                                                                                                    |                                                                      |
| ×                                                                                                    | Wlc Location<br>CoA Shared Secret<br>aaacisco<br>aaacisco            |

Enter the value for Shared Secret and CoA Shared Secret by selecting the blank row of the column respectively. An example is shown.

If the IP Range in one device definition overrides with any other IP Range or any IP Address in the same or other device definitions, the Policy Builder performs a validation check and displays suitable error messages

against the Policy Enforcement Point, which has an overlapping IP range. Refer to the figure given below showing error messages due to IP Range overlap.

| Systems                      | 💱 ISG Pool                              |                                                  |
|------------------------------|-----------------------------------------|--------------------------------------------------|
| Account Balance Templates    |                                         |                                                  |
| Custom Reference Data Tables | *Name                                   | Description                                      |
| Diameter Agents              | Test ISGS                               |                                                  |
| Diameter Clients             | Default Shared Secret                   | Default CoA Shared Secret                        |
| Diameter Defaults            | aaacisco                                | portalcisco                                      |
| ault List                    | *CoA Port                               | *CoA Betries                                     |
| lotifications                | 1700                                    |                                                  |
| olicy Enforcement Points     | 1700                                    | 5                                                |
| Summary                      | *CoA Timeout Seconds                    | Correlation Key                                  |
| Generic RADIUS Device Pools  | 3                                       | AccountSessionId 🔹                               |
| Ta LB                        | *Access Request Guard Timer (Millisecon | nds) Coa Disconnect Template                     |
| (x) ISG Pools                | 0                                       | select <u>clea</u>                               |
| (x) Test 1505                | Disconnect Template                     | Drouge Account Filter                            |
| Cisco ASR9Ks                 |                                         | elest                                            |
| A MAGs                       | select                                  | dear select dea                                  |
| HWAGS                        | Port Bundle Key Length                  | *Change Service Rule                             |
| Cisco WLCs                   | 4                                       | DeactivationFirst 👻                              |
| 🗁 ALU SRs                    | *Accounting List                        |                                                  |
| Policy Reporting             | ONS ACCT LIST                           | Dup Check With Framed Ip                         |
| ADIUS Service Templates      |                                         |                                                  |
| Rule Retry Profiles          | Dup Check With Mac Address              | Radius Network Session Correlation               |
| Subscriber Data Sources      | Control Session Lifecycle               | Layer2 Session Enforcement                       |
| fariff Times                 | Overlapping Framed Ip Addresses         | Track Wlc Location                               |
|                              | Devices                                 |                                                  |
|                              | *IP Address or IP Range (CIDR notation) | Shared Secret CoA Shared Secret Loopback Address |
|                              | 30.30.30.2                              | aaacisco aaacisco 2.2.2.2                        |
|                              |                                         |                                                  |
|                              |                                         |                                                  |
|                              |                                         |                                                  |

#### Figure 10: Overlapping IP Range Error

## **Configuration and Restrictions**

- Configuration of Loopback Address in CIDR notation is not supported.
- If a Loopback Address is configured, the corresponding IP Address column should have a single IP Address and not a range of IP Address. This leads to an incorrect configuration.

## **Example - CPS Configuration for ISG Web-Auth Call Flow**

Call Flow

Figure 11: ISG Web-Auth Call Flow

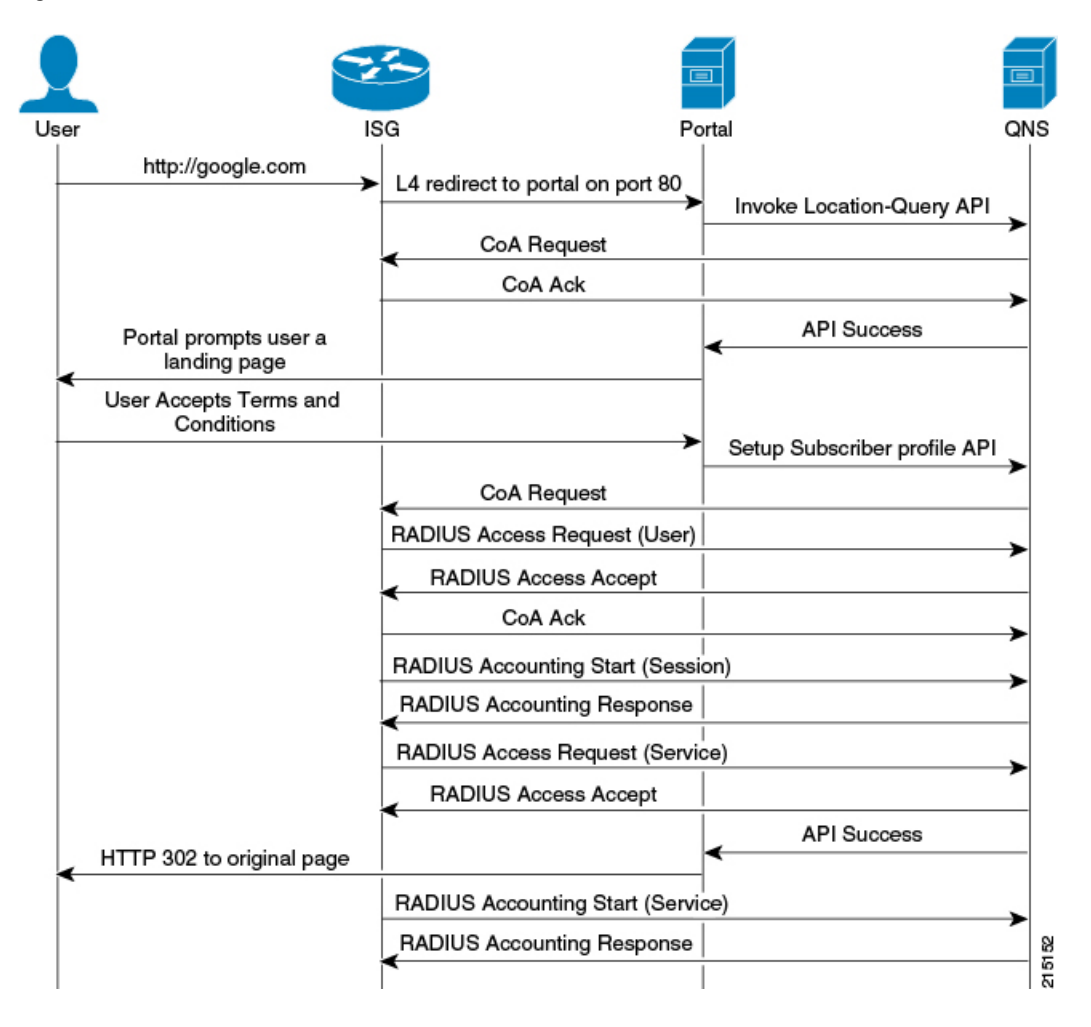

**Policy Builder Configuration** 

**ISG Pool Configuration** 

Configure ISGs for policy enforcement points in CPS. The configuration includes configuring ISG IPs and any loopback interfaces used in ISG configuration. The shared secret needs to match with what is configured on ISG.

| 💱 ISG Pool                              |               |                           |         |                  |      |
|-----------------------------------------|---------------|---------------------------|---------|------------------|------|
| *Name                                   | Descriptio    | on                        |         |                  |      |
| web-auth                                | web-aut       | h                         |         |                  |      |
| Default Shared Secret                   | Default C     | oA Shared Secret          |         |                  |      |
| cisco                                   | cisco         |                           |         |                  |      |
| *CoA Port                               | *CoA Ret      | ries                      |         |                  |      |
| 1700                                    | 3             |                           |         |                  |      |
| *CoA Timeout Seconds                    | Correlatio    | on Key                    |         |                  |      |
| 3                                       | Accounts      | essionId                  | -       |                  |      |
| *Access Request Guard Timer             | Coa Disco     | nnect Template            |         |                  |      |
| 0                                       |               |                           | sele    | ect <u>clear</u> |      |
| Disconnect Template                     | Proxy Acc     | ess Accept Filter         |         |                  | =    |
| select                                  | <u>clear</u>  |                           | sele    | ect <u>clear</u> |      |
| Port Bundle Key Length                  | *Change       | Service Rule              |         |                  |      |
| 0                                       | Deactiva      | tionFirst                 | -       |                  |      |
| *Accounting List                        |               |                           |         |                  |      |
| QNS_ACCT_LIST                           | Dup Chec      | k with Framed Ip          |         |                  |      |
| Dup Check With Mac Address              | Radius Ne     | twork Session Correlation |         |                  |      |
| Layer2 Session Enforcement              | Verlappi      | ng Framed Ip Addresses    |         |                  |      |
|                                         |               |                           |         |                  |      |
| I hack wie Location                     |               |                           |         |                  |      |
| *IP Address or IP Range (CIDR potation) | Shared Secret | CoA Shared Secre          | t Looph | ack Addresses    | - 11 |
| 30.30.0.2                               | cisco         | cisco                     | 2.2.2.  | 2                |      |
|                                         |               |                           |         |                  |      |
|                                         |               |                           |         |                  |      |
|                                         |               |                           |         |                  |      |
|                                         |               |                           |         |                  |      |
| Add Remove 😯 🕹                          |               |                           |         |                  |      |
| Avp Mappings                            |               |                           |         |                  |      |
| *Radius Attribute Name                  |               | *Avp                      | Code    | *Replace Value   | -    |
|                                         |               |                           |         |                  |      |

#### Figure 12: ISG Pool Configuration

Most of the parameter are already covered in Generic Radius Device Pool and some of the new parameter defined in ISG Poll Configuration are as described in the following table:

#### Table 2: ISG Pool Parameters

| Parameters             | Description                                                                                                    |
|------------------------|----------------------------------------------------------------------------------------------------|
| Port Bundle Key Length | The port-bundle length is used to determine the number of ports in one bundle. By default, the port-bundle length is 4 bits. |

| Parameters          | Description                                                                                                    |
|---------------------|----------------------------------------------------------------------------------------------------|
| Change Service Rule | When a new service is to be activated this drop-down list tells what is the order to be followed:                                                                                      |
|                     | • First deactivate the already active service and then activate the new service or                                                                                                    |
|                     | • First activate the new service and then deactivate the old service.                                                                                                    |
| Accounting List     | This list is assigned to a client when it get successfully authenticated.                                                                                                    |
| Track WLC Locations | This defines enhanced location mapping feature of the client. It will track<br>the AP or SSID location of the client and will be stored as a location in the<br>mongo radius database. |

#### **RADIUS Templates Configuration**

Radius service templates for ISG services are used to define all the services CPS will send access-accept for the requests received from ISG.

**Step 1** Open Garden services will allow subscribers to allow connections to open garden services like DNS server before authentication is done. Cisco AVPAIRS are defined here which will pushed to ISG to apply open garden access lists.

Figure 13: RADIUS Templates Configuration - 1

I

| Systems                             | RADIUS S    | Service Tem      | plate               |                              |                          |            |        |         |
|-------------------------------------|-------------|------------------|---------------------|------------------------------|--------------------------|------------|--------|---------|
| Account Balance Templates           |             |                  |                     |                              |                          |            |        |         |
| Custom Reference Data Tables        | *Name       |                  | Base Temp           | ate                          |                          |            |        |         |
| FaultList                           | OPENGARD    | EN_SERVICE       |                     | select d                     | ear                      |            |        |         |
| Notifications                       | AV Pairs    |                  |                     |                              |                          |            |        |         |
| Policy Enforcement Points           | Vendor      | *Name            | Value               |                              |                          | Tag        | Type   |         |
| RADIUS Service Templates            | CISCO       | AVPAIR           | ip:traffic-class=o  | ut access-group name OPENGAR | RDEN ACL OUT priority 10 | 109        | String |         |
| D Summary                           | CISCO       | AVPAIR           | ip:traffic-class=in | access-group name OPENGARI   | DEN_ACL_IN priority 10   |            | String | 1       |
| 💼 (x) ASR9K Base Templates (Read    | CISCO       | AVPAIR           | ip:traffic-class=o  | ut default drop              |                          |            | String | <b></b> |
| 🕨 💼 (x) ASR5K Base Templates (Read  | CISCO       | AVPAIR           | ip:traffic-class=in | default drop                 |                          |            | String | -       |
| 🕨 👕 ISG Session (Read Only)         |             |                  |                     |                              |                          |            |        |         |
| ISG Access Accept and CoA Tem       |             |                  |                     |                              |                          |            |        |         |
| > 💼 ISG Prepaid (Read Only)         |             |                  |                     |                              |                          |            |        |         |
| 4 🗁 ISG Services                    |             |                  |                     |                              |                          |            |        |         |
| 2M-UP-DOWN                          | Show Ava    | ilable AV Pair A | ttributes To Add    |                              |                          |            |        | -       |
| CISCO_REDIRECT_SERVICE              |             |                  |                     |                              |                          |            |        |         |
| OPENGARDEN_SERVICE                  | AV Pair Sul | stitutions       |                     |                              |                          |            |        |         |
| PBHK                                | *Name       |                  |                     | Replacement String           | Associate                | d AV Pairs |        |         |
| BASE_INTERNET_SERVICE               |             |                  |                     |                              |                          |            |        |         |
| SP-ACCESS-ACCEPT                    |             |                  |                     |                              |                          |            |        |         |
| 512K-DOWN                           |             |                  |                     |                              |                          |            |        |         |
| 👕 Service Provider Specific Templat |             |                  |                     |                              |                          |            |        |         |
| Subscriber Data Sources             | Add Rem     | ove              |                     |                              |                          |            |        |         |
| Tariff Times                        | Action:     |                  |                     |                              |                          |            |        |         |
|                                     | Copy:       |                  |                     |                              |                          |            |        |         |
|                                     | Curre       | nt RADIUS Ser    | vice Template       |                              |                          |            |        |         |

1

**Step 2** Define PBHK services for subscriber sessions when ISG send the access-requests for the subscribers. CPS will push the port bundle configuration to be enabled for sessions.

Figure 14: RADIUS Templates Configuration - 2

| Systems                               | RADIUS Service       | Template          |             |               |         |              |                     |   |
|---------------------------------------|----------------------|-------------------|-------------|---------------|---------|--------------|---------------------|---|
| Account Balance Templates             |                      |                   |             |               |         |              |                     |   |
| Custom Reference Data Tables          | *Name                | Ba                | se Template | e             | _       |              |                     |   |
| FaultList                             | РВНК                 |                   |             |               | select  | <u>clear</u> |                     |   |
| Notifications                         | AV Pairs             |                   |             |               |         |              |                     |   |
| Policy Enforcement Points             | Vendor               |                   | *Name       | Value         |         | Tag          | Type                |   |
| RADIUS Service Templates              | CISCO                |                   | AVPAIR      | ip:portbundle | =enable | rug          | String              |   |
| 🗋 Summary                             |                      |                   |             |               |         |              |                     |   |
| ) 👕 (x) ASR9K Base Templates (Read    |                      |                   |             |               |         |              |                     | Û |
| 🕨 💼 (x) ASR5K Base Templates (Read    |                      |                   |             |               |         |              |                     |   |
| 🕨 👕 ISG Session (Read Only)           |                      |                   |             |               |         |              |                     |   |
| 🗎 📋 ISG Access Accept and CoA Tem     |                      |                   |             |               |         |              |                     | - |
| 🕨 👕 ISG Prepaid (Read Only)           |                      |                   |             |               |         |              |                     |   |
| 📨 🗃 ISG Services                      |                      |                   |             |               |         |              |                     |   |
| 2M-UP-DOWN                            | h Chan Anailable All | Dais Attailates T |             |               |         |              |                     | _ |
| CISCO_REDIRECT_SERVICE                | Show Available Av    | Pair Attributes 1 | 0 400       |               |         |              |                     |   |
| OPENGARDEN_SERVICE                    | AV Pair Substitutio  | ns                |             |               |         |              |                     |   |
| РВНК                                  | *Name                |                   |             | Replacement S | String  |              | Associated AV Pairs | ; |
| BASE_INTERNET_SERVICE                 |                      |                   |             |               |         |              |                     |   |
| SP-ACCESS-ACCEPT                      |                      |                   |             |               |         |              |                     |   |
| 512K-DOWN                             |                      |                   |             |               |         |              |                     |   |
| 🖻 💼 Service Provider Specific Templat |                      |                   |             |               |         |              |                     |   |
| Subscriber Data Sources               | Add Remove           |                   |             |               |         |              |                     |   |
| Tariff Times                          | Action:              |                   |             |               |         |              |                     |   |
|                                       | Copy:                |                   |             |               |         |              |                     |   |
|                                       | Current RADI         | JS Service Temp   | late        |               |         |              |                     |   |

**Step 3** Cisco redirect services will define the AVpair values for redirect to a portal and access-lists used for redirecting subscriber traffic.

| Systems                                                                                                    |                             | ervice Templat                      | e        |                         |                            |     |        |             |
|----------------------------------------------------------------------------------------------------|-----------------------------|-------------------------------------|----------|-------------------------|----------------------------|-----|--------|-------------|
| Account Balance Templates                                                                                                    |                             |                                     |          |                         |                            |     |        |             |
| Custom Reference Data Tables                                                                                                    | *Name                       |                                     | Base Tem | plate                   |                            |     |        |             |
| FaultList                                                                                                    | CISCO_REDI                  | RECT_SERVICE                        |          |                         | select clear               |     |        |             |
| Notifications                                                                                                    | AV Pairs                    |                                     |          |                         |                            |     |        |             |
| Policy Enforcement Points                                                                                                    | Vendor                      | *Name                               | Value    |                         |                            | Tag | Type   |             |
| RADIUS Service Templates                                                                                                    | CISCO                       | AVPAIR                              | ip:l4r   | edirect=redirect to gro | up CISCO_PORTAL            |     | String |             |
| Summary  Summary  Su | CISCO                       | AVPAIR<br>able AV Pair Attributions | ip:tra   | ffic-class=in access-gr | oup name L4REDIRECT_ACL_IN |     | String | €<br>€<br>¥ |
| PBHK<br>BASE_INTERNET_SERVICE<br>SP-ACCESS-ACCEPT<br>512K-DOWN                                                                                                    | *Name                       |                                     |          | Replacement String      | Associated AV Pairs        |     |        |             |
| Service Provider Specific Templat                                                                                                    |                             |                                     |          |                         |                            |     |        |             |
| Subscriber Data Sources                                                                                                    | Add Remov                   | e                                   |          |                         |                            |     |        |             |
| Tariff Times                                                                                                    | <ul> <li>Action:</li> </ul> |                                     |          |                         |                            |     |        |             |
|                                                                                                    | Copy:                       |                                     |          |                         |                            |     |        |             |
|                                                                                                    | Current                     | PADIUS Service                      | Template |                         |                            |     |        |             |
|                                                                                                    | <u>corrent</u>              | CRADIOS SELVICE                     | remplate |                         |                            |     |        |             |

#### Figure 15: RADIUS Templates Configuration - 3

215106

**Step 4** Base Internet services are defined here for subscribers when they get authenticated.

#### Figure 16: RADIUS Templates Configuration - 4

| Systems                             | RADIUS     | Service Tem       | plate                                |                                 |     |        |   |
|-------------------------------------|------------|-------------------|--------------------------------------|---------------------------------|-----|--------|---|
| Account Balance Templates           |            |                   |                                      |                                 |     |        |   |
| Custom Reference Data Tables        | *Name      |                   | Base Template                        |                                 |     |        |   |
| FaultList                           | BASE_INT   | ERNET_SERVICE     |                                      | select clear                    |     |        |   |
| Notifications                       | AV Pairs   |                   |                                      |                                 |     |        |   |
| Policy Enforcement Points           | Vendor     | *Name             | Value                                |                                 | Tag | Type   |   |
| ADIUS Service Templates             | CISCO      | AVPAIR            | ip:traffic-class=in access-group nam | ne INTERNET_ACL_IN priority 20  |     | String |   |
| D Summary                           | CISCO      | AVPAIR            | ip:traffic-class=out access-group na | me INTERNET_ACL_OUT priority 20 |     | String |   |
| 👕 (x) ASR9K Base Templates (Read    | CISCO      | AVPAIR            | ip:traffic-class=out default drop    |                                 |     | String | 6 |
| 📋 (x) ASR5K Base Templates (Read    | CISCO      | AVPAIR            | ip:traffic-class=in default drop     |                                 |     | String | 4 |
| isg Session (Read Only)             | CISCO      | AVPAIR            | subscriber:accounting-list=QNS_AC    | CT_LIST                         |     | String |   |
| ISG Access Accept and CoA Tem       |            |                   |                                      |                                 |     |        | - |
| ISG Prepaid (Read Only)             |            |                   |                                      |                                 |     |        |   |
| ISG Services                        |            |                   |                                      |                                 |     |        |   |
| 2M-UP-DOWN                          | Show Av    | ailable AV Pair A | ttributes To Add                     |                                 |     |        |   |
| OPENGARDEN_SERVICE                  | AV Pair Su | ubstitutions      |                                      |                                 |     |        |   |
| РВНК                                | *Name      |                   | Replacement String                   | Associated AV Pairs             |     |        |   |
| BASE_INTERNET_SERVICE               |            |                   |                                      |                                 |     |        |   |
| SP-ACCESS-ACCEPT                    |            |                   |                                      |                                 |     |        |   |
| 512K-DOWN                           |            |                   |                                      |                                 |     |        |   |
| 👕 Service Provider Specific Templat |            |                   |                                      |                                 |     |        |   |
| Subscriber Data Sources             | Add Ren    | nove              |                                      |                                 |     |        |   |
| Tariff Times                        | Action:    |                   |                                      |                                 |     |        |   |
|                                     | Copy:      |                   |                                      |                                 |     |        |   |
|                                     | Curr       | ent RADIUS Ser    | vice Template                        |                                 |     |        |   |
|                                     |            |                   |                                      |                                 |     |        |   |

ſ

### Figure 17: RADIUS Templates Configuration - 5

| Systems                                                                                      | RADIUS Service Tem       | plate            |                |        |                   |         |   |
|----------------------------------------------------------------------------------------------|--------------------------|------------------|----------------|--------|-------------------|---------|---|
| Account Balance Templates                                                                    | *blance                  | Dece Te          | - data         |        |                   |         |   |
| Custom Reference Data Tables                                                                 | *Name                    | Base lei         | nplate         |        |                   |         |   |
| FaultList                                                                                    | SP-ACCESS-ACCEPT         | ISG_AC           | CESS_ACCEPT    | select | clear             |         |   |
| Notifications                                                                                | AV Pairs                 |                  |                |        |                   |         |   |
| Policy Enforcement Points                                                                    | Vendor                   | *Na              | me             | Value  | Tag               | Type    |   |
| RADIUS Service Templates                                                                     | <radius></radius>        | IDL              | E-TIMEOUT      | 600    |                   | Integer |   |
| 🗋 Summary<br>F 💼 (x) ASR9K Base Templates (Read                                              | <radius></radius>        | SES              | SION-TIMEOUT   | 3600   |                   | Integer | Û |
| <ul> <li>iii (x) ASR5K Base Templates (Read</li> <li>iiii ISG Session (Read Only)</li> </ul> |                          |                  |                |        |                   |         | ₽ |
| 🕨 💼 ISG Access Accept and CoA Tem                                                            |                          |                  |                |        |                   |         | × |
| 🗎 👕 ISG Prepaid (Read Only)                                                                  |                          |                  |                |        |                   |         |   |
| 🔁 ISG Services                                                                               |                          |                  |                |        |                   |         |   |
| 2M-UP-DOWN<br>CISCO_REDIRECT_SERVICE                                                         | Show Available AV Pair A | ttributes To Add |                |        |                   |         |   |
| OPENGARDEN_SERVICE                                                                           | AV Pair Substitutions    |                  |                |        |                   |         |   |
| РВНК                                                                                         | *Name                    |                  | Replacement St | ring   | Associated AV Pai | rs      |   |
| BASE_INTERNET_SERVICE<br>SP-ACCESS-ACCEPT                                                    |                          |                  |                |        |                   |         |   |
| 512K-DOWN                                                                                    |                          |                  |                |        |                   |         |   |
| Service Provider Specific Templat                                                            |                          |                  |                |        |                   |         |   |
| Subscriber Data Sources                                                                      | Add  Remove              |                  |                |        |                   |         |   |
| Tariff Times                                                                                 | Action:                  |                  |                |        |                   |         |   |
|                                                                                              | Copy:                    |                  |                |        |                   |         |   |
|                                                                                              | Current RADIUS Ser       | vice Template    |                |        |                   |         |   |
|                                                                                              | Current RADIUS Ser       | vice Template    |                |        |                   |         |   |

### Figure 18: RADIUS Templates Configuration - 6

| Systems                            | RADIUS Service Te       | mplate          |                |            |             |           |             |   |
|------------------------------------|-------------------------|-----------------|----------------|------------|-------------|-----------|-------------|---|
| Account Balance Templates          |                         |                 |                |            |             |           |             |   |
| Custom Reference Data Tables       | *Name                   | Base            | Template       |            |             |           |             |   |
| FaultList                          | 512K-DOWN               | BAS             | E_INTERNET_SER | RVICE      | select clea | r         |             |   |
| Notifications                      | AV Pairs                |                 |                |            |             |           |             |   |
| Policy Enforcement Points          | Vendor                  |                 | *Name          | Value      |             | Tag       | Туре        |   |
| RADIUS Service Templates           | CISCO                   |                 | SERVICE-INFO   | QU;100000  | ;D;512000   |           | String      |   |
| 🗋 Summary                          |                         |                 |                |            |             |           |             |   |
| 🕨 💼 (x) ASR9K Base Templates (Read |                         |                 |                |            |             |           |             | 6 |
| ) 👕 (x) ASR5K Base Templates (Read |                         |                 |                |            |             |           |             |   |
| ISG Session (Read Only)            |                         |                 |                |            |             |           |             |   |
| ISG Access Accept and CoA Tem      |                         |                 |                |            |             |           |             |   |
| ISG Prepaid (Read Only)            |                         |                 |                |            |             |           |             |   |
| 4 🗁 ISG Services                   |                         |                 |                |            |             |           |             |   |
| 2M-UP-DOWN                         | Show Available AV Pail  | r Attributes To | edd            |            |             |           |             |   |
| CISCO_REDIRECT_SERVICE             | F SHOW AVAILABLE AV Fai | r Accibaces roi |                |            |             |           |             |   |
| OPENGARDEN_SERVICE                 | AV Pair Substitutions   |                 |                |            |             |           |             |   |
| PBHK                               | *Name                   |                 | Replaceme      | ent String |             | Associate | ed AV Pairs |   |
| BASE_INTERNET_SERVICE              |                         |                 |                |            |             |           |             |   |
| SP-ACCESS-ACCEPT                   |                         |                 |                |            |             |           |             |   |
| 512K-DOWN                          |                         |                 |                |            |             |           |             |   |
| Earlie Provider Specific Templat   |                         |                 |                |            |             |           |             |   |
| Subscriber Data Sources            | Add Remove              |                 |                |            |             |           |             |   |
| Tariff Times                       | Action:                 |                 |                |            |             |           |             |   |
|                                    | Copy:                   |                 |                |            |             |           |             |   |
|                                    | Current RADIUS S        | ervice Templat  | e              |            |             |           |             |   |
|                                    |                         |                 |                |            |             |           |             |   |

٦

#### Domain Configuration

**Step 1** Configure a Domain "web-auth" for the subscribers and authorizations based on session Username and User Password. Set this domain as Default Domain.

#### Figure 19: Domain Configuration - General

| 🟠 Domain                                           |                                 |                |
|----------------------------------------------------|---------------------------------|----------------|
| Name<br>web-auth                                   | 🕖 🗈 Default                     |                |
| General Provisioning Additional Profile            | e Data Locations Advanced Rules |                |
| Authorization                                      | USuM Authorization 💌            | *Domain Naming |
| User Id Field Session User Name Password Field     | select <u>clear</u>             | Domain Prefix  |
| User Password           Remote Db Lookup Key Field | select <u>clear</u>             |                |
|                                                    | select <u>clear</u>             |                |
| <ul> <li>Actions</li> </ul>                        |                                 |                |
| Create Child:                                      |                                 | 4              |
| Service Provider                                   |                                 |                |

1

**Step 2** Define locations based on Framed IP location type.

#### Figure 20: Domain Configuration - Locations

| 🟠 Domain                    |                                |                  |
|-----------------------------|--------------------------------|------------------|
| Name<br>web-auth            | 🖌 Is Default                   |                  |
| General Provisioning Ad     | ditional Profile Data Location | s Advanced Rules |
| *Location Matching Typ      | е                              |                  |
| Framed IP Location Typ      | e select <u>clear</u>          |                  |
| Location Matching Type      |                                |                  |
| Name                        | Mapping Values                 | Timezone         |
|                             |                                |                  |
| Add Remove 😚 📢              |                                |                  |
| <ul> <li>Actions</li> </ul> |                                |                  |
| Create Child:               |                                |                  |
| Service Provider            |                                |                  |

**Step 3** Set Advanced Rules For the MAC TAL.

| Figure 21: Domain | Configuration - | Advanced Rules |
|-------------------|-----------------|----------------|
|-------------------|-----------------|----------------|

| 🟠 Domain                                           |                              |
|----------------------------------------------------|------------------------------|
| Name<br>web-auth                                   |                              |
| General Provisioning Additional Profile Data Locat | ions Advanced Rules          |
| RADIUS MAC Address       select                    | Tal Wilh Na Damain           |
| EAP Correlation Attribute select clear             | [msi Ta Mac Faimal           |
| Unknown Service select dear                        | Autodelete Expired Users     |
| Default Service                                    | Anonymous Subscriber Service |
| select <u>clear</u>                                | select <u>clear</u>          |
| Authentication Dampening                           |                              |
|                                                    |                              |
| ✓ Actions                                          |                              |
| Create Child:                                      |                              |
| Service Provider                                   |                              |
| Copy:                                              | er                           |
| Current Domain                                     |                              |

1

#### Service Configuration: Use Case Template

Read only Use Case Templates with their service configurations used in the Service configuration.

#### **Step 1** Auto Register MAC Credential.

#### Figure 22: Auto Register MAC Credential

| Domains                                                                                                    | 🖻 Use Case Template (Read Only)                                                                                                    |                                                                                            |                            |            |                |
|----------------------------------------------------------------------------------------------------|----------------------------------------------------------------------------------------------------|--------------------------------------------------------------------------------------------|----------------------------|------------|----------------|
| Services<br>Use Case Templates                                                                                                    | Name: Auto Ponistor MAC Crodonti                                                                                                    | al l                                                                                       |                            |            |                |
| Use Case Templates           Summary           Limit Max MAC Registrations (Rea           Auto Register MAC Credential (Res           Max Concurrent Sessions (Read O           (x) ASR9K Voucher Charging (Rea           ISG Upgraded Service (Read Only)           Proxy Accounting (Read Only)           ISG Base Service (Read Only)           Auto-Provision Quota (Read Only)           ISG           AsR5K-Access           default | Name: Auto Register MAC Credentia<br>Use Case Template Use Case Initiato<br>Service Configurations<br>Name<br>Registration Limit<br>Add Remove Remove<br>Actions<br>Create Child: | al rs Documentation Registration Limit Paran *Display Name Register Duration Duration Type | Value<br>true<br>0<br>Days | Bind Field | Allow Override |
|                                                                                                    | Use Case Option<br>Copy:<br>Current Use Case Template                                                                                                    | Add Remove Add Ch                                                                          | ild 😯 🕹                    |            |                |

### **Step 2** Base ISG Service.

ſ

#### Figure 23: Base ISG Service

| Domains                           | 🔄 Use Case Template (Read Only)     |                           |          |            |                |
|-----------------------------------|-------------------------------------|---------------------------|----------|------------|----------------|
| Services                          |                                     |                           |          |            |                |
|                                   | Name: ISG Base Service              |                           |          |            |                |
| Limit Max MAC Registrations (Rea  | Use Case Template Use Case Initiato | rs Documentation          |          |            |                |
| Auto Register MAC Credential (Re: | Service Configurations              | Bace ISC Service Daramet  | arc      |            |                |
| Max Concurrent Sessions (Read O   | Service configurations              | base 134 Service Paramete |          | e' 15' 11  |                |
| (x) ASR9K Voucher Charging (Rea   | Name                                | *Display Name             | Value    | Bind Field | Allow Override |
| ISG Upgraded Service (Read Only)  | + Base ISG Service                  | Priority                  | U        |            |                |
| Proxy Accounting (Read Only)      | AccessAcceptConfiguration           | Group Name                |          |            |                |
| ISG Base Service (Read Only)      |                                     | Isg Service               |          |            | ~              |
| Auto-Provision Quota (Read Only)  |                                     | Min Time Between Reacti   | 130      |            |                |
|                                   |                                     |                           |          |            |                |
| 1001                              |                                     |                           |          |            |                |
| ACD SK-Accord                     | Add Remove 😚 🐥                      |                           |          |            |                |
| - Askok-Access                    | <ul> <li>Actions</li> </ul>         |                           |          |            |                |
| - deradit                         | Create Child:                       |                           |          |            |                |
|                                   | Use Case Option                     |                           |          |            |                |
|                                   | Ose case option                     |                           |          |            |                |
|                                   | Copy:                               |                           |          |            |                |
|                                   | Current Use Case Template           | Add Remove Add Child      | <b>û</b> |            |                |

#### Service Configuration: Service Options

Service options based on above Use Case Templates.

**Step 1** 3 min service-option configuration of "Auto Register MAC Credential" Use Case Template.

#### Figure 24: 3 min Service Option

| Tiered Service (TIERED-SERV     | Service Option              |                                |                   |                 |  |  |  |
|---------------------------------|-----------------------------|--------------------------------|-------------------|-----------------|--|--|--|
| acti (acti)                     | e of the option             |                                |                   |                 |  |  |  |
| 🗄 Upgraded MAC Logins (UP-M     | Name                        | Use Case Template: Auto Regist | er MAC Credential |                 |  |  |  |
| 25 Sessions Service (SERVIC     | 3 min                       |                                |                   |                 |  |  |  |
| 🗄 isg (isg)                     | Service Configurations      | Registration Limit Parameters  |                   |                 |  |  |  |
| One Click (ONE-CLICK)           | Namo                        | *Dicelay Name                  | Value             | Dull value from |  |  |  |
| 4 🗁 Service Options             | Name                        | Display Name                   | value             | Pull value from |  |  |  |
| ▶ E Limit Max MAC Registrations | Tregistration Linit         | Duration                       | 3                 |                 |  |  |  |
| 🖌 🧮 Auto Register MAC Credentia |                             | Duration Type                  | Minutes           |                 |  |  |  |
| 3 min                           |                             | Register                       | true              |                 |  |  |  |
| 7 day limit                     |                             |                                |                   |                 |  |  |  |
| Register                        |                             |                                |                   |                 |  |  |  |
| 6 Hour Limit                    |                             |                                |                   |                 |  |  |  |
| # 📄 Max Concurrent Sessions     | Add Remove 😚 🕹              |                                |                   |                 |  |  |  |
| 15 Session Limit                | <ul> <li>Actions</li> </ul> |                                |                   |                 |  |  |  |
| 🖃 1 Session Limit               | Copy:                       |                                |                   |                 |  |  |  |
| 2 Session Limit                 | Current Service Ontion      |                                |                   |                 |  |  |  |
| 25 Session Limit                | Content Service Option      |                                |                   |                 |  |  |  |
| ▷ 📻 (×) ASR9K Voucher Charging  |                             |                                |                   |                 |  |  |  |
| ▶                               |                             |                                |                   |                 |  |  |  |
| Proxy Accounting                |                             |                                |                   |                 |  |  |  |
| 4 📄 ISG Base Service 👻          |                             | Add Remove Add Child 😯         | ₽                 |                 |  |  |  |

1

**Step 2** Base Service-option Configuration of "Base ISG Service" Use Case Template.

Figure 25: Base Service Option - Base ISG Service

| 📰 3 min                        | * | E Service Option            |                             |           |                 |
|--------------------------------|---|-----------------------------|-----------------------------|-----------|-----------------|
| E Register                     |   | Name                        | Use Case Template: ISG Base | Service   |                 |
| 6 Hour Limit                   |   | Base                        | ]                           |           |                 |
| 4 📄 Max Concurrent Sessions    |   | Service Configurations      | Baco ISC Service Darameters |           |                 |
| 15 Session Limit               |   | Service configurations      | base 15G Service Parameters | _         |                 |
| 1 Session Limit                |   | Name                        | *Display Name               | Value     | Pull value from |
| 2 Session Limit                |   | + Base ISG Service          | Isg Service                 | 512K-DOWN |                 |
| 25 Session Limit               |   | + AccessAcceptConfiguration |                             |           |                 |
| 🕨 📄 (x) ASR9K Voucher Charging |   |                             |                             |           |                 |
| ▷ ISG Upgraded Service         |   |                             |                             |           |                 |
| Proxy Accounting               |   |                             |                             |           |                 |
| A 📄 ISG Base Service           |   |                             |                             |           |                 |
| Upgrade                        |   | Add Remove 😯 🤑              |                             |           |                 |
| Base                           |   | <ul> <li>Actions</li> </ul> |                             |           |                 |
| :€ Trickle                     |   | Copy:                       |                             |           |                 |
| Auto-Provision Quota           | = | Current Service Ontion      |                             |           |                 |
| ISG1                           |   | Current service Option      |                             |           |                 |
| 🕨 📰 ISG                        |   |                             |                             |           |                 |
| > 📄 ASR5K-Access               |   |                             |                             |           |                 |
| 📄 default                      |   |                             |                             |           | 112             |
| Use Case Templates             | - |                             | Add Remove Add Child 😚      | •         | 215             |

Figure 26: Base Service Option - Access Accept Configuration

| 📑 3 min 🖉                                      | • | Service Option              |                                |                   |                 |
|------------------------------------------------|---|-----------------------------|--------------------------------|-------------------|-----------------|
| Register                                       |   | Name                        | Use Case Template: ISG Base S  | Service           |                 |
| 🖅 6 Hour Limit                                 |   | Base                        |                                |                   |                 |
| A 📑 Max Concurrent Sessions 📰 15 Session Limit |   | Service Configurations      | AccessAcceptConfiguration Para | neters            |                 |
| 1 Session Limit                                |   | Name                        | *Display Name                  | Value             | Pull value from |
| 2 Session Limit                                |   | 🖶 Base ISG Service          | Access Accept Template         | ISG_ACCESS_ACCEPT |                 |
| 25 Session Limit                               |   | + AccessAcceptConfiguration |                                |                   |                 |
| ▶ 📄 (x) ASR9K Voucher Charging                 |   |                             |                                |                   |                 |
| ▷ F ISG Upgraded Service                       |   |                             |                                |                   |                 |
| Proxy Accounting                               | 1 |                             |                                |                   |                 |
| 4 📄 ISG Base Service                           |   |                             |                                |                   |                 |
| Upgrade                                        |   | Add Remove 😚 🐥              |                                |                   |                 |
| Base                                           |   | ▼ Actions                   |                                |                   |                 |
| Trickle                                        |   | Copy:                       |                                |                   |                 |
| 📑 Auto-Provision Quota                         | = | Current Service Ontion      |                                |                   |                 |
| > 🔄 ISG1                                       |   | Current service Option      |                                |                   |                 |
| > 🔄 ISG                                        |   |                             |                                |                   |                 |
| > 🔄 ASR5K-Access                               |   |                             |                                |                   |                 |
| 🖃 default                                      |   |                             |                                |                   |                 |
| Use Case Templates                             | - |                             | Add Remove Add Child 😚         | <b>\$</b>         |                 |

215119

1

#### Service Configuration: Service

Create a Service that will be assigned to the user account in the uSuM.

#### Figure 27: Service

| Domains                        | E Service                   |                                |                                |
|--------------------------------|-----------------------------|--------------------------------|--------------------------------|
| Services                       |                             |                                |                                |
| Summary                        | *Code                       | *Name                          |                                |
| 🔺 🗁 Services                   | SERVICE_Z                   | Service_Z                      | Chabled     Suppress in Parial |
| Service_Z (SERVICE_Z)          | Balance Service             | Add To Sub Accounts            | Service Options                |
| Bandwidth on Demand (BWOD)     | Name                        |                                | *Use Case Template             |
| Service A (SERVICE_A)          | 🖃 Base                      |                                | ISG Base Service               |
| 🗄 macReg (macReg)              | 📲 3 min                     |                                | Auto Register MAC Credential   |
| radiusAcc (radiusAcc)          |                             |                                |                                |
| Voucher (VOUCHER)              |                             |                                |                                |
| ASR5K (ASR5K)                  |                             |                                |                                |
| Tiered Service (TIERED-SERVICI |                             |                                |                                |
| acti (acti)                    | Add Remove 😚 🔑              | View Service Option Parameters |                                |
| Upgraded MAC Logins (UP-MAC    | <ul> <li>Actions</li> </ul> |                                |                                |
| 25 Sessions Service (SERVICE_: | Create Child:               |                                |                                |
| isg (isg)                      | create cinia.               |                                |                                |
| Dne Click (ONE-CLICK)          | Automatic Balance Prov      | isioning                       |                                |
| Service Options                | Copy:                       |                                |                                |
| Use Case Templates             | E Current Service           |                                |                                |

## **Control Center Configuration**

**Step 1** Create subscribers in USuM database and add service type applicable to the subscriber.

#### Figure 28: Create Subscriber

| Subscribers                                            | Subscribers                   |                                |
|--------------------------------------------------------|-------------------------------|--------------------------------|
| Find Subscriber<br>Create Subscriber                   | Create Subsc                  | riber                          |
| Sessions  Find Subscriber Session Find Network Session | Credential:<br>Name:<br>Reset | Test Test Save Save & Continue |
|                                                        |                               |                                |

### **Step 2** Select **Save & Continue**. Click **Services** > add.

#### Figure 29: Add Service

I

| ubscribers                           |   | Subscribers   |                    |             |                     |                     |         |       |      |  |
|--------------------------------------|---|---------------|--------------------|-------------|---------------------|---------------------|---------|-------|------|--|
| Find Subscriber<br>Create Subscriber |   | Test Details  |                    |             |                     |                     |         |       |      |  |
| Test                                 | × |               |                    |             |                     |                     |         |       |      |  |
| Overview                             | _ | General       | Services           |             |                     |                     |         |       |      |  |
| Details                              |   | Credentials   |                    |             |                     |                     |         |       |      |  |
| Sessions                             |   | Services      | Service List / Ser | vice Detail | Select Service      |                     | ×       | clear |      |  |
| SSIDs                                |   | Notifications | Service Code       | add         | Service Code        | Service Name        |         |       |      |  |
| essions                              |   | reduncadons   |                    |             | SERVICE_25          | 25 Sessions Service | · ·     |       |      |  |
| Find Subscriber Session              |   | Subaccounts   |                    |             | SERVICE_A           | Service A           |         |       |      |  |
| Find Network Session                 |   |               |                    |             | SERVICE_B           | Service B           |         |       |      |  |
|                                      |   |               |                    |             | SERVICE_Z           | Service_Z           | E       |       |      |  |
|                                      |   |               |                    |             | TIERED-SERVICE      | Tiered Service      |         |       |      |  |
|                                      |   |               |                    |             | UP-MAC-LOGINS       | Upgraded MAC Logins |         |       |      |  |
|                                      |   |               |                    |             |                     | VOUCHER             | voucher |       |      |  |
|                                      |   |               |                    |             | arrest and a second | Select              | Cancel  |       |      |  |
|                                      |   |               |                    |             |                     | outer               | Curren  |       |      |  |
|                                      |   |               |                    |             |                     |                     |         |       |      |  |
|                                      |   |               |                    |             |                     |                     |         |       |      |  |
|                                      |   |               |                    |             |                     |                     |         |       |      |  |
|                                      |   |               |                    |             |                     |                     |         |       |      |  |
|                                      |   |               |                    |             |                     |                     |         | [     | Deed |  |

**Step 3** Select a service and click **Select** to select a service from the available list of services.

#### Figure 30: Assign a Service

| Jbscribers 🔶                        | Subscribers   |                        |          |       |        |
|-------------------------------------|---------------|------------------------|----------|-------|--------|
| ind Subscriber<br>≿reate Subscriber | Test Details  |                        |          |       |        |
| Test 🛛                              |               |                        |          |       |        |
| Overview                            | General       | Services               |          |       |        |
| Details<br>Sessions                 | Credentials   | Service List / Service | e Detail | clear | ~      |
| Balance                             | Services      | Service Code           | add      |       |        |
| SSIDs                               | Notifications | SERVICE_Z              |          |       |        |
| essions 🔺                           | Subaccounts   |                        |          |       |        |
| ind Subscriber Session              |               |                        |          |       |        |
| Ind Network Session                 |               |                        |          |       |        |
|                                     |               |                        |          |       | E      |
|                                     |               |                        |          |       |        |
|                                     |               |                        |          |       |        |
|                                     |               |                        |          |       |        |
|                                     |               |                        |          |       |        |
|                                     |               |                        |          |       |        |
|                                     |               |                        |          |       |        |
|                                     |               |                        |          |       | -      |
|                                     |               |                        |          | Save  | Reset  |
|                                     |               |                        |          | Save  | rteset |

**Step 4** For setting the Credentials of the subscriber, click **Credentials** > **edit**.

#### Figure 31: Edit the Credentials

| Subscribers                                     | Subscribers   |               |      |             |                 |        |             |
|-------------------------------------------------|---------------|---------------|------|-------------|-----------------|--------|-------------|
| Find Subscriber<br>Create Subscriber            | Test Details  |               |      |             |                 |        |             |
| Test                                            |               |               |      |             |                 |        |             |
| Overview<br>Details                             | General       | Credentials   |      |             |                 |        |             |
| Sessions                                        | Credentials   | Credentials   |      |             |                 |        | add         |
| Balance                                         | Services      | Credential Id | Туре | Description | Expiration Date |        |             |
| SSIDs                                           | Notifications | Test          |      |             |                 | remove | <u>edit</u> |
| Find Subscriber Session<br>Find Network Session | Subaccounts   |               |      |             | Save            | Re     | set         |

1

**Step 5** Enter New Password and Confirm Password in the pop-up dialog box, then click OK.

#### Figure 32: Password

| Subscribers                                                                                | iubscribers                                                                                                    |
|--------------------------------------------------------------------------------------------|----------------------------------------------------------------------------------------------------|
| Subscribers Find Subscriber Create Subscriber Test Overview Details Sessions Balance SSIDs | iest Details  General Credentials Credentials Credential Credential Detail Credential Id: Test                                                                               |
| Sessions<br>Find Subscriber Session<br>Find Network Session                                | Notifications     Test       Subaccounts     Type:       Description:       Expiration Date:       Password:       New Password:       New Password:       Confirm Password: |
|                                                                                            | Save Reset                                                                                                    |

**Step 6** Click **Save** to save the configuration.

# **ASR9K PEP Configuration**

ASR9K PEP is used specifically for interfacing CPS with ASR9K devices. PEP configuration for ASR9K is same as Generic Radius device but there is one more additional parameter "Cache Account Session Id from

Access Request". This option will store the value coming in Account-Session-Id AVP in Session database within a session.

| Cisco ASR9K                             |                                                    |
|-----------------------------------------|----------------------------------------------------|
| *Name                                   | Description                                        |
| default                                 |                                                    |
| Default Shared Secret                   | Default CoA Shared Secret                          |
| cisco                                   | cisco                                              |
| *CoA Port                               | *CoA Retries                                       |
| 1700                                    | 3                                                  |
| *CoA Timeout Seconds                    | Correlation Key                                    |
| 3                                       | AccountSessionId 👻                                 |
| *Access Request Guard Timer (Milliseco  | nds) Coa Disconnect Template                       |
| 0                                       | ASR9K_DISCONNECT select clear                      |
| Disconnect Template                     | Proxy Access Accept Filter                         |
| select                                  | dear select dear                                   |
| Dup Check With Framed Ip                | Dup Check With Mac Address                         |
| Radius Network Session Correlation      | Control Session Lifecycle                          |
|                                         | Participat                                         |
|                                         | Request                                            |
| Devices                                 |                                                    |
| *IP Address or IP Range (CIDR notation) | Shared Secret CoA Shared Secret Loopback Addresses |
| 1.1.1.1                                 |                                                    |
|                                         |                                                    |
|                                         |                                                    |
| Add Remove 😯 🤑                          |                                                    |

Figure 33: ASR9K PEP Configuration

To make a sample call using ASR9K PEP, perform the following steps:

- **Step 1** Configure the radius plug-in in **Reference Data** tab > **System** > **Plugin Configuration** > **Radius Configuration**.
- **Step 2** Configure the PEP as explained above for ASR9K.
- **Step 3** Configure the domain as explained in Domains. For example, select USuM Authorization type of authorization.
- **Step 4** Configure the service, this service must use the ASR9K Templates listed below.

#### Figure 34: ASR9K Templates

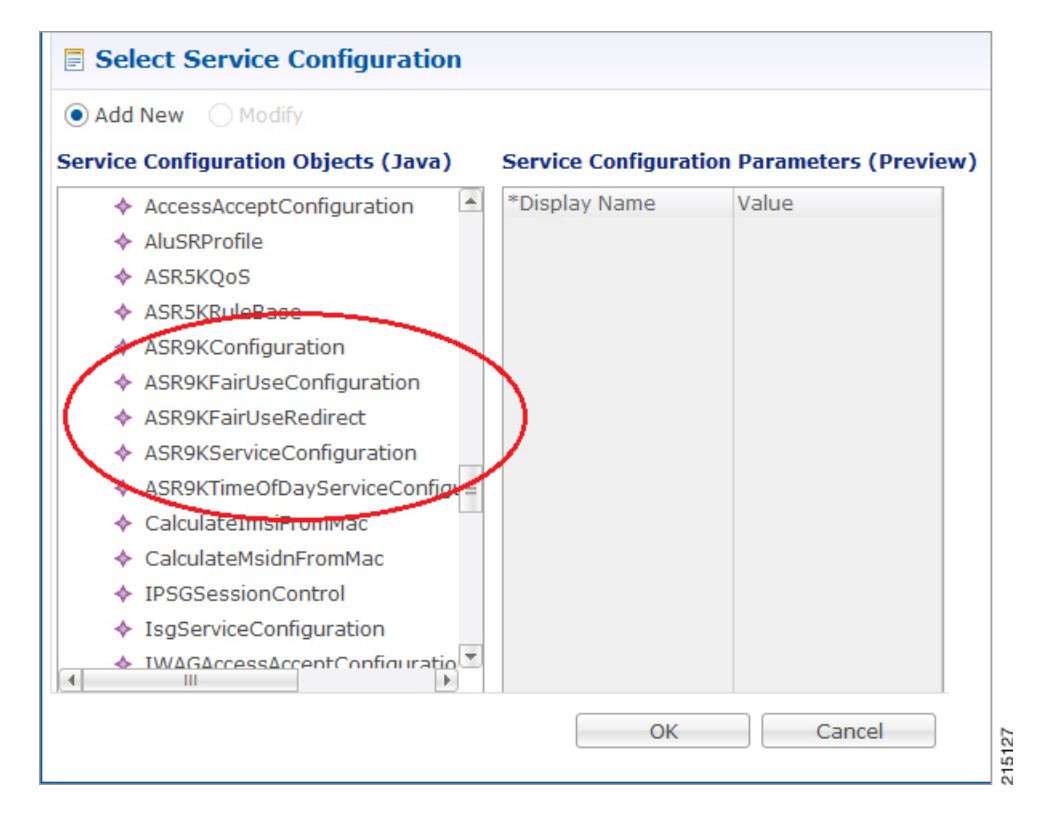

**Step 5** Add a subscriber in Control Center and assign a service to it.

**Step 6** Make a radius call with NAS IP same as provided in the devices table in ASR9K device table.

### **ASR9K Call Flows**

#### **Portal Based Authentication**

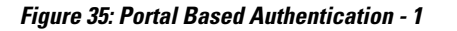

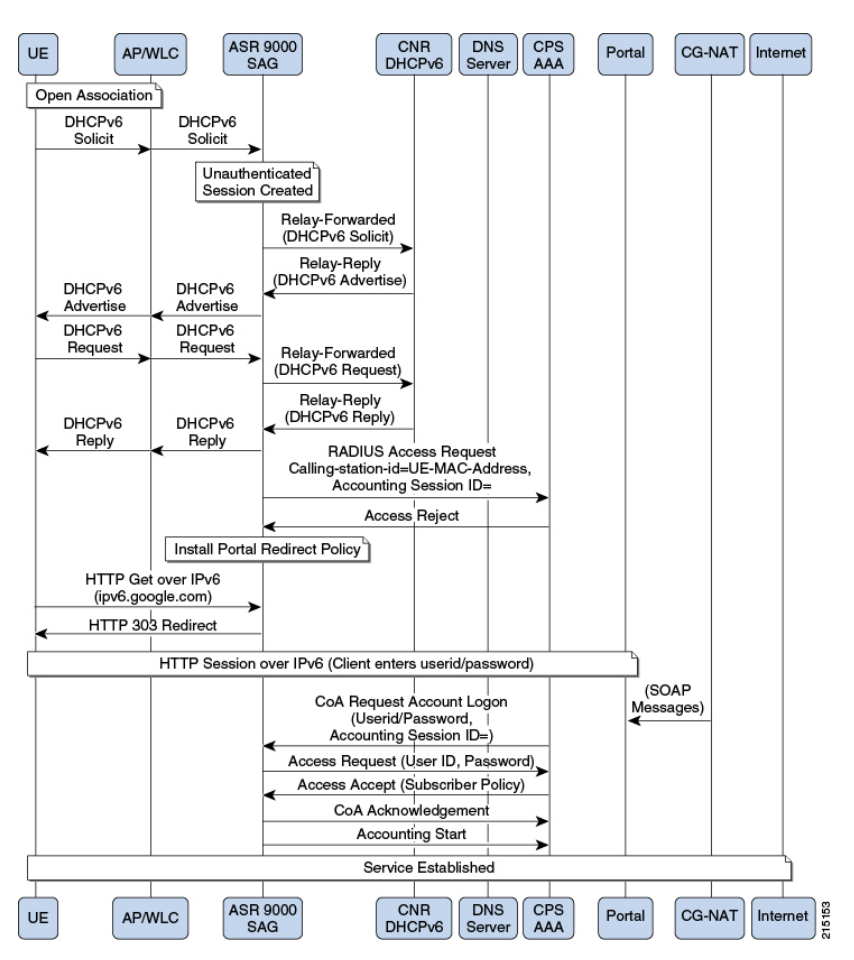

Figure 36: Portal Based Authentication - 2

I

1

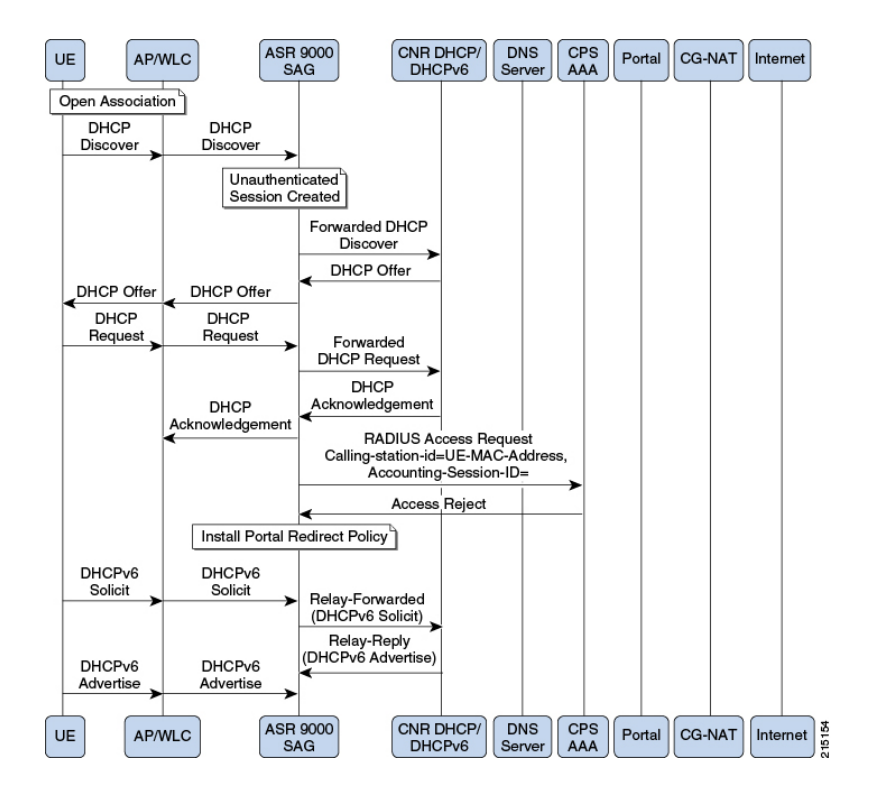

#### MAC-TAL

#### Figure 37: MAC-TAL

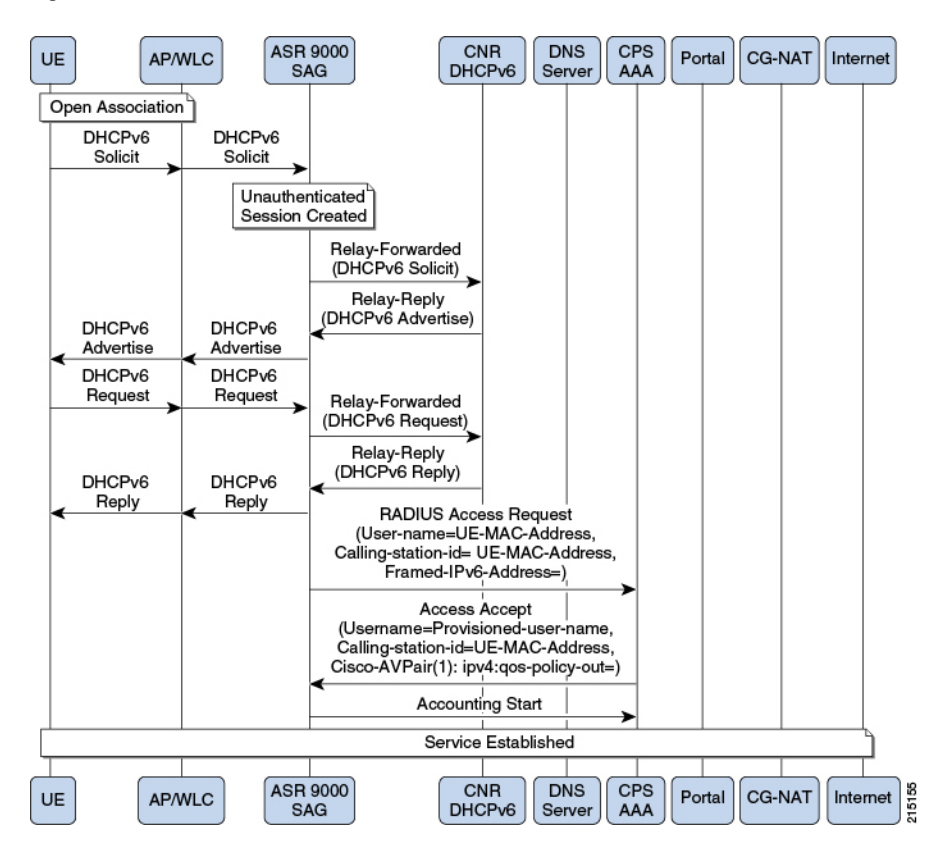

## **ASR5K PEP Configuration**

ASR5K PEP is used specifically for interfacing CPS with ASR5K devices. PEP configuration for ASR5K is same as Generic Radius device. This does not have any additional parameters configuration. The need of

having separate configuration is to differentiate the device type so that policy derivation/processing for ASR5K devices will be different. Service configuration for ASR5K needs to use the use case template of ASR5K.

| Figure 38: ASK5K PEP Configuration |
|------------------------------------|
|------------------------------------|

| Cisco ASR5K                                  |                                                 |
|----------------------------------------------|-------------------------------------------------|
| *Name                                        | Description                                     |
| default                                      |                                                 |
| Default Shared Secret                        | Default CoA Shared Secret                       |
| cisco                                        | cisco                                           |
| *CoA Port                                    | *CoA Retries                                    |
| 1700                                         | 3                                               |
| *CoA Timeout Seconds                         | Correlation Key                                 |
| 3                                            | AccountSessionId 💌                              |
| *Access Request Guard Timer (Milliseconds)   | Coa Disconnect Template                         |
| 0                                            | select dear                                     |
| Disconnect Template                          | Proxy Access Accept Filter                      |
| select <u>clear</u>                          | select <u>clear</u>                             |
| Dup Check With Framed Ip                     | Dup Check With Mac Address                      |
| Radius Network Session Correlation           | Control Session Lifecycle                       |
| Disconnect On Web Login                      | Send Disconnect To Source                       |
| Devices                                      |                                                 |
| *IP Address or IP Range (CIDR notation) Shar | red Secret CoA Shared Secret Loopback Addresses |
|                                              |                                                 |
|                                              |                                                 |
|                                              |                                                 |
| Add Remove 😚 🤑                               |                                                 |

To make a sample call using ASR5K PEP, perform the following steps:

- **Step 1** Configure the radius plug-in in **Reference Data** tab > **System** > **Plugin Configuration** > **Radius Configuration**.
- **Step 2** Configure the PEP as explained above for ASR5K.
- **Step 3** Configure the domain as explained in Domains chapter in this book. For example, select USuM Authorization type of authorization.
- **Step 4** Configure the service, this service must use the ASR5K Templates listed below.

#### Figure 39: ASR5K Templates

| Select Service Configuration            • Add New         • Modify          Service Configuration Objects (Java)             • RADIUS         • AccessAcceptConfiguration         • AluSRProfile         • ASR5KQos         • ASR5KRuleBase         • ASR9KConfiguration         • ASR9KFairUseConfiguration         • ASR9KFairUseConfiguration         • ASR9KFairUseRedirect         • ASR9KFairUseRedirect         • ASR9KFairUseRedirect         • ASR9KFairUseConfiguration         • ASR9KFrairUseRedirect         • ASR9KTimeOfDayServiceConfiguration         • ASR9KTimeOfDayServiceConfiguration         • ASR9KTimeOfDayServiceConfiguration         • CalculateImsiFromMac         • CalculateImsiFromMac         • | ×    |
|----------------------------------------------------------------------------------------------------|------|
| Add New Modify Service Configuration Objects (Java) Service Configuration Parameters (Preview) * RADIUS AccessAcceptConfiguration AluSRProfile ASRSKQoS ASRSKRuleBase ASR9KConfiguration ASR9KFairUseConfiguration ASR9KFairUseRedirect ASR9KFairUseRedirect ASR9KServiceConfiguration ASR9KServiceConfiguration ASR9KServiceConfiguration ASR9KServiceConfiguration Tp Dnlk Violate Action Tp Uplk Committed Data Rate O Tp Dnlk Violate Action O Tp Dnlk Violate Action O Tp Uplk Committed Data Rate O Tp Uplk Violate Action O Tp Uplk Committed Data Rate O Tp Uplk Committed Data Rate O Tp Uplk Committed Data Rate O Tp Uplk Rurst Size O O Tp Uplk Rurst Size O O Tp Uplk Rurst Size O O Tp Uplk Rurst Size O O Tp Uplk Rurst Size O O Tp Uplk Rurst Size O O Tp Uplk Rurst Size O O Tp Uplk Rurst Size O O Tp Uplk Rurst Size O O Tp Uplk Rurst Size O O Tp Uplk Rurst Size O O Tp Uplk Rurst Size O O Tp Uplk Rurst Size O O O O                                                                                                    |      |
| Service Configuration Objects (Java)       Service Configuration Parameters (Preview) <ul> <li>RADIUS</li> <li>AccessAcceptConfiguration</li> <li>AluSRProfile</li> <li>ASRSKQoS</li> <li>ASR5KRuleBase</li> <li>ASR9KConfiguration</li> <li>ASR9KFairUseConfiguration</li> <li>ASR9KFairUseRedirect</li> <li>ASR9KFairUseRedirect</li> <li>ASR9KServiceConfiguration</li> <li>ASR9KTimeOfDayServiceConfiguration</li> <li>CalculateImsiFromMac</li> <li>CalculateImsiFromMac</li> <li>CalculateImsiFromMac</li> <li>CalculateImsiFromMac</li> </ul> Service Configuration Parameters (Preview)                                                                                                    |      |
| <ul> <li>RADIUS</li> <li>AccessAcceptConfiguration</li> <li>AluSRProfile</li> <li>ASR5KQoS</li> <li>ASR5KRuleBase</li> <li>ASR9KConfiguration</li> <li>ASR9KFairUseConfiguration</li> <li>ASR9KFairUseRedirect</li> <li>ASR9KServiceConfiguration</li> <li>ASR9KServiceConfiguration</li> <li>ASR9KTimeOfDayServiceConfiguration</li> <li>CalculateImsiFromMac</li> <li>CalculateImsiFromMac</li> <li>CalculateImsiFromMac</li> <li>CalculateImsiFromMac</li> <li>CalculateImsiFromMac</li> <li>CalculateImsiFromMac</li> </ul>                                                                                                    |      |
| <ul> <li>AccessAcceptConfiguration</li> <li>AluSRProfile</li> <li>Qos Tp Dnlk</li> <li>Qos Tp Dnlk</li> <li>Tp Dnlk Committed Data Rate</li> <li>Tp Dnlk Burst Size</li> <li>Tp Dnlk Exceed Action</li> <li>Tp Dnlk Violate Action</li> <li>Tp Dnlk Violate Action</li> <li>Qos Tp Uplk</li> <li>Qos Tp Uplk</li> <li>Qos Tp Uplk</li> <li>Tp Uplk Committed Data Rate</li> <li>Tp Uplk Committed Data Rate</li> <li>Tp Uplk Committed Data Rate</li> <li>Tp Uplk Committed Data Rate</li> <li>Tp Uplk Committed Data Rate</li> <li>Tp Uplk Committed Data Rate</li> <li>Tp Uplk Committed Data Rate</li> <li>Tp Uplk Peak Data Rate</li> <li>Tp Uplk Burst Size</li> <li>Tp Uplk Burst Size</li> <li>Tp Uplk Burst Size</li> <li>Tp Uplk Burst Size</li> <li>Tp Uplk Burst Size</li> <li>Tp Uplk Burst Size</li> <li>Tp Uplk Burst Size</li> <li>Tp Uplk Burst Size</li> <li>Tp Uplk Burst Size</li> <li>Tp Uplk Exceed Action</li> <li>Tp Uplk Exceed Action</li> </ul>                                                                                                    |      |
| <ul> <li>AluSRProfile</li> <li>Qos Tp Dnlnk</li> <li>Tp Dnlk Committed Data Rate</li> <li>Tp Dnlk Burst Size</li> <li>Tp Dnlk Burst Size</li> <li>Tp Dnlk Exceed Action</li> <li>Tp Dnlk Violate Action</li> <li>Tp Dnlk Violate Action</li> <li>Qos Tp Uplk</li> <li>Qos Tp Uplk</li> <li>Qos Tp Uplk Committed Data Rate</li> <li>Tp Dnlk Violate Action</li> <li>Tp Uplk Committed Data Rate</li> <li>Qos Tp Uplk</li> <li>Tp Uplk Committed Data Rate</li> <li>Tp Uplk Committed Data Rate</li> <li>Tp Uplk Committed Data Rate</li> <li>Tp Uplk Committed Data Rate</li> <li>Tp Uplk Peak Data Rate</li> <li>Tp Uplk Burst Size</li> <li>Tp Uplk Burst Size</li> <li>Tp Uplk Burst Size</li> <li>Tp Uplk Burst Size</li> <li>Tp Uplk Burst Size</li> <li>Tp Uplk Burst Size</li> <li>Tp Uplk Burst Size</li> </ul>                                                                                                    |      |
| ASR5KQoS       Image: Tp Dnlk Committed Data Rate       0         ASR5KRuleBase       Image: Tp Dnlk Burst Size       0         ASR9KConfiguration       Image: Tp Dnlk Burst Size       0         ASR9KFairUseConfiguration       Image: Tp Dnlk Violate Action       0         ASR9KFairUseRedirect       Image: Qos Tp Uplk       0         ASR9KServiceConfiguration       Image: Qos Tp Uplk       0         ASR9KServiceConfiguration       Image: Qos Tp Uplk       0         ASR9KServiceConfiguration       Image: Qos Tp Uplk       0         ASR9KTimeOfDayServiceConfiguration       Image: Qos Tp Uplk Peak Data Rate       0         CalculateImsiFromMac       Image: Tp Uplk Burst Size       0         Astricter Triput Diverse       Image: Tp Uplk Burst Size       0                                                                                                    |      |
| <ul> <li>ASR5KRuleBase</li> <li>ASR9KConfiguration</li> <li>ASR9KFairUseConfiguration</li> <li>ASR9KFairUseRedirect</li> <li>ASR9KFairUseRedirect</li> <li>ASR9KServiceConfiguration</li> <li>Tp Uplk Committed Data Rate</li> <li>Tp Uplk Peak Data Rate</li> <li>Tp Uplk Burst Size</li> <li>Tp Uplk Burst Size</li> </ul>                                                                                                    |      |
| <ul> <li>ASR9KConfiguration</li> <li>ASR9KFairUseConfiguration</li> <li>Tp Dnlk Exceed Action</li> <li>Tp Dnlk Violate Action</li> <li>Tp Dnlk Violate Action</li> <li>Qos Tp Uplk</li> <li>Qos Tp Uplk</li> <li>Tp Uplk Committed Data Rate</li> <li>Tp Uplk Peak Data Rate</li> <li>Tp Uplk Burst Size</li> <li>Tp Uplk Exceed Action</li> </ul>                                                                                                    |      |
| <ul> <li>ASR9KFairUseConfiguration</li> <li>ASR9KFairUseRedirect</li> <li>Qos Tp Uplk</li> <li>Qos Tp Uplk</li> <li>Tp Uplk Committed Data Rate</li> <li>Tp Uplk Peak Data Rate</li> <li>Tp Uplk Burst Size</li> <li>CalculateImsiFromMac</li> <li>Tp Uplk Exceed Action</li> </ul>                                                                                                    |      |
| <ul> <li>ASR9KFairUseRedirect</li> <li>ASR9KServiceConfiguration</li> <li>Tp Uplk Committed Data Rate</li> <li>Tp Uplk Peak Data Rate</li> <li>Tp Uplk Burst Size</li> <li>Tp Uplk Burst Size</li> <li>Tp Uplk Exceed Action</li> </ul>                                                                                                    |      |
| <ul> <li>ASR9KServiceConfiguration</li> <li>ASR9KTimeOfDayServiceConfigu</li> <li>Tp Uplk Committed Data Rate</li> <li>Tp Uplk Peak Data Rate</li> <li>Tp Uplk Burst Size</li> <li>Tp Uplk Burst Size</li> <li>Tp Uplk Exceed Action</li> </ul>                                                                                                    |      |
| <ul> <li></li></ul>                                                                                                    |      |
|                                                                                                    |      |
| A Calculate Main Form Mag                                                                                                    |      |
|                                                                                                    |      |
|                                                                                                    |      |
| IsoServiceConfiguration                                                                                                    |      |
| ОК Са                                                                                                    | ncel |
|                                                                                                    |      |

**Step 5** Add a subscriber in Control Center and assign a service to it.

I

**Step 6** Make a radius call with NAS IP same as provided in the devices table in ASR5K device table.

41

## **MAG PEP Configuration**

MAG PEP is used specifically for interfacing CPS with MAG (Mobility Access Gateway). PEP configuration for MAG is same as Generic Radius Device Pool.

#### Figure 40: MAG PEP Configuration

| MAG                                          |                                                 |
|----------------------------------------------|-------------------------------------------------|
| *Name                                        | Description                                     |
| default                                      |                                                 |
| Default Shared Secret                        | Default CoA Shared Secret                       |
|                                              |                                                 |
| *CoA Port                                    | *CoA Retries                                    |
| 1700                                         | 3                                               |
| *CoA Timeout Seconds                         | Correlation Key                                 |
| 3                                            | AccountSessionId 🔹                              |
| *Access Request Guard Timer (Milliseconds)   | Coa Disconnect Template                         |
| 0                                            | select dear                                     |
| Disconnect Template                          | Proxy Access Accept Filter                      |
| select dear                                  | select dear                                     |
| Access Accept Template                       | Lma Address                                     |
| select dear                                  |                                                 |
| Мсс                                          | Mnc                                             |
|                                              |                                                 |
| *Default Realm                               |                                                 |
| wlan.mnc316.mcc95.3gppnetwc                  | Dup Check With Framed Ip                        |
| Dup Check With Mac Address                   | Radius Network Session Correlation              |
| ✓ Control Session Lifecycle                  | Partial Mac For Mcc Mnc                         |
| Devices                                      |                                                 |
| *IP Address or IP Range (CIDR notation) Shar | red Secret CoA Shared Secret Loopback Addresses |
|                                              |                                                 |
|                                              | 5                                               |
|                                              | 33                                              |

The following are the additional parameters used for MAG:

| Table 3: MAG PEP Configuration Parameters |  |
|-------------------------------------------|--|
|-------------------------------------------|--|

| Parameter               | Description                                                                                                    |  |  |  |
|-------------------------|----------------------------------------------------------------------------------------------------|--|--|--|
| LMA Address             | LMA address will be sent to MAG in Access Accept response.                                                                                                    |  |  |  |
| MCC                     | MCC and MNC is used to derive the partial MAC Address.                                                                                                    |  |  |  |
| MNC                     | MCC and MNC is used to derive the partial MAC Address.                                                                                                    |  |  |  |
| Default Realm           | This default realm will be added to the UserId i.e.<br>IMSI, User Id format will be<br>encodedImsi@defaultRealm. Default Realm should<br>be "wlan.mncxxx.mccxx.3gppnetwork.org", otherwise<br>"wlan.3gppnetwork.org". |  |  |  |
| Partial Mac for Mcc Mnc | If this is checked, a partial MAC IMSI will be derived based on the MCC, MNC and MAC.                                                                                                    |  |  |  |

To make a sample call using MAG PEP, perform the following the below steps:

- **Step 1** Configure the Radius plug-in in **Reference Data** tab > **System** > **Plugin Configuration** > **Radius Configuration**.
- **Step 2** Configure the PEP as explained above for MAG.
- **Step 3** Configure the domain as explained in Domains chapter in this book. For example, select the USuM Authorization type of authorization.
- **Step 4** Configure the service, this service must use the MAG Template listed below.

#### Figure 41: MAG Template

| Add New O Modify              |        |                             |               |  |
|-------------------------------|--------|-----------------------------|---------------|--|
| Service Configuration Objects | (Jaı   | Service Configuration Paran | ieters (Previ |  |
| ASR9KConfiguration            |        | *Display Name               | Value         |  |
| ASR9KFairUseConfiguration     |        |                             |               |  |
| ASR9KFairUseRedirect          |        |                             |               |  |
| ASR9KServiceConfiguration     |        |                             |               |  |
| ASR9KTimeOfDayServiceConfig   | jurati |                             |               |  |
| CalculateImsiFromMac          |        |                             |               |  |
| CalculateMsidnFromMac         |        |                             |               |  |
| IPSGSessionControl            |        |                             |               |  |
| IsgServiceConfiguration       |        |                             |               |  |
| IWAGAccessAcceptConfiguration | n I    |                             |               |  |
| MagAccessAcceptConfiguration  | >      |                             |               |  |
| ProxyAccountingConfiguration  |        |                             |               |  |
| StoreAcctinformationForProxy  |        |                             |               |  |
| chowallet                     | -      |                             |               |  |
| 11 III                        | P      |                             |               |  |

## **iWAG PEP Configuration**

iWAG PEP is used specifically for interfacing CPS with iWAG devices. PEP configuration for iWAG is same as Generic Radius device. This does not have any additional parameters configuration. For the requests processed on this interface will use iWAG Access Accept configuration use case template.

#### Figure 42: iWAG PEP Configuration

| *Name                                   |                | Description |                   |         |                     |
|-----------------------------------------|----------------|-------------|-------------------|---------|---------------------|
| default                                 |                |             |                   |         |                     |
| Default Shared Secret                   |                | Default CoA | Shared Secret     |         |                     |
| cisco                                   |                | cisco       |                   |         |                     |
| *CoA Port                               |                | *CoA Retrie | 25                |         |                     |
| 1700                                    |                | 3           |                   |         |                     |
| *CoA Timeout Seconds                    |                | Correlation | Key               |         |                     |
| 3                                       |                | AccountSe   | ssionId           | -       |                     |
| *Access Request Guard Timer (Milliseco  | onds)          | Coa Discon  | nect Template     |         |                     |
| 0                                       |                |             |                   |         | select <u>clear</u> |
| Disconnect Template                     |                | Proxy Acce  | ss Accept Filter  |         |                     |
| select                                  | : <u>clear</u> |             |                   |         | select <u>clear</u> |
| Dup Check With Framed Ip                |                | Dup Che     | eck With Mac Ado  | dress   |                     |
| Radius Network Session Correlation      |                | Control     | Session Lifecycle | 2       |                     |
|                                         |                | Concron     | Session Enceyer   | -       |                     |
| *IP Address or IP Range (CIDR notation) | ) Sha          | ared Secret | CoA Shared S      | ecret L | oopback Addresses   |
| 1.1.1.1                                 | ciso           | 0           | cisco             |         |                     |
|                                         |                |             |                   |         |                     |

215131

To make a sample call using iWAG PEP, perform the following steps:

- **Step 1** Configure the radius plug-in in **Reference Data** tab > **System** > **Plugin Configuration** > **Radius Configuration**.
- **Step 2** Configure the PEP as explained above for iWAG.
- **Step 3** Configure the domain as explained in Domains chapter in this book. For example, select USuM Authorization type of authorization.
- **Step 4** Configure the service, this service must use the iWAG Template listed below.

#### Figure 43: iWAG Template

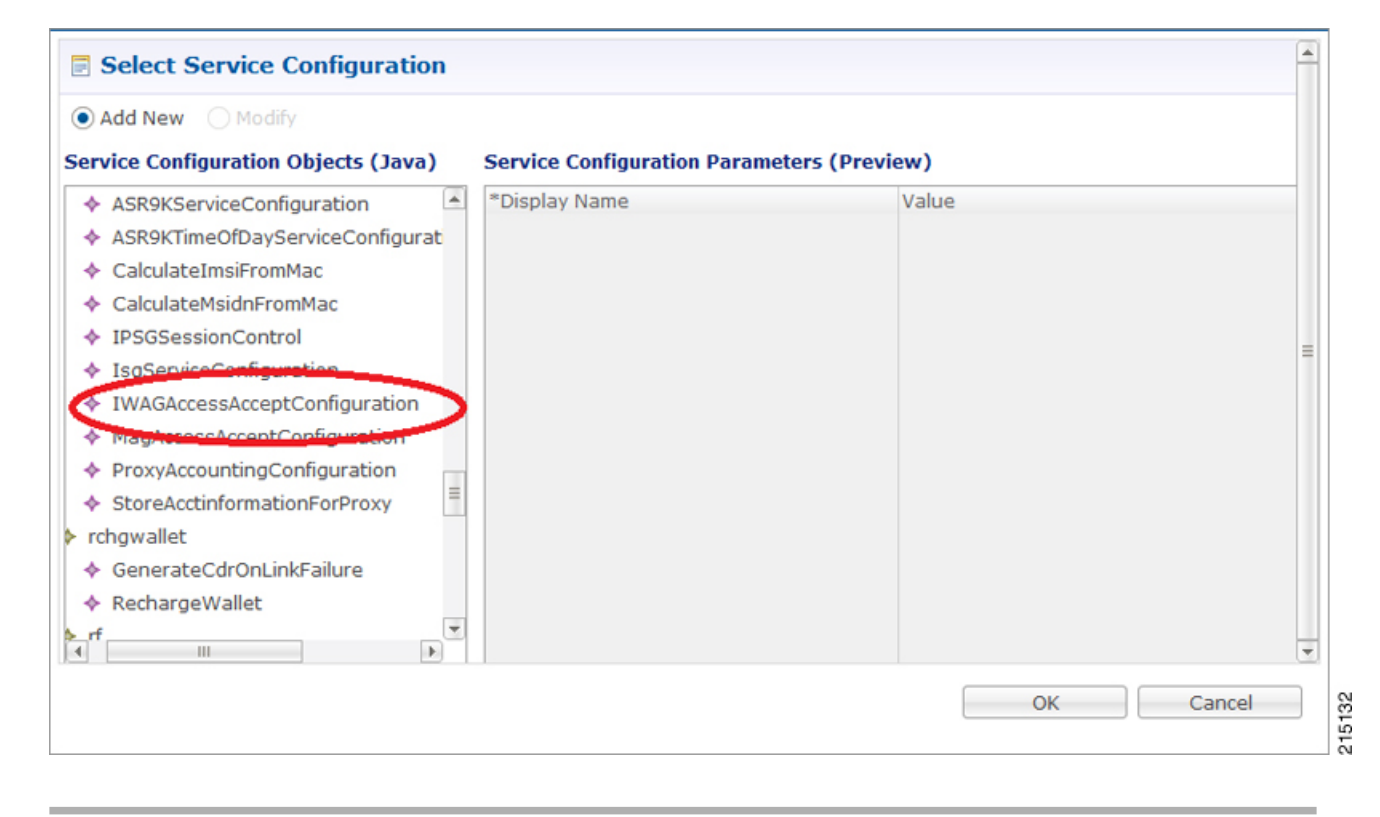

## **Configuring Access Accept Templates for iWAG**

For configuring the Access Accept Template for iWAG, create a child in iWAG Access Accept Template and configure as shown below. This configuration is same as any other Access Accept template we have.

#### Figure 44: Access Accept Templates for iWAG

| Systems                                | RADIUS Service                 |                   |                               |              |         |        |
|----------------------------------------|--------------------------------|-------------------|-------------------------------|--------------|---------|--------|
| Account Balance Templates              |                                |                   |                               |              |         |        |
| Customer Reference Data Tables         | *Name                          | Base Temp         | lat                           |              |         |        |
| Notifications                          | iwag_Known-UE-GTP select clear |                   |                               |              |         |        |
| Policy Enforcement Points              | A.11                           |                   |                               |              |         |        |
| Policy Reporting                       | A.                             |                   |                               |              |         |        |
| RADIUS Service Templates               | vendor                         | *Name             | value                         | ratout 7     | Type    |        |
| Summary                                | CISCO                          | AVPAID            | subscriber: auto-logon-servic | a-data 8     | String  | String |
| 👕 (x) ASR9K Base Templates (Read       | CISCO                          | AVPAIR            | mp-service=inv4               | 0-000        | String  |        |
| 👕 (x) ASR5K Base Templates (Read       | CISCO                          | AVPAIR            | mn-nai=user1@servicenrovi     | der.com      | String  | v      |
| 🛙 👕 ISG Session (Read Only)            | CISCO                          | AVPAIR            | mp-app=cisco9.com             | del tooli    | String  | -      |
| 👕 ISG Access Accept and CoA Tem        | 01000                          | BYFRID            | init april ciscos cont        |              | Sung    | ×      |
| 👕 ISG Prepaid (Read Only)              |                                |                   |                               |              |         | -      |
| 😑 IWAG Access Accept Template          |                                |                   |                               |              |         |        |
| iwag_redirect-webauth-service          |                                |                   |                               |              |         |        |
| iwag_Known-UE                          | Show Available AV Pa           | air Attributes To |                               |              |         |        |
| auto-logon-data                        | AV Pair                        |                   |                               |              |         |        |
| iwag_Known-UE-GTP                      | *Name                          |                   | Replacement String            | Associated A | V Pairs | _      |
| WLC                                    |                                |                   |                               |              |         | _      |
| 🗧 👕 Service Provider Specific Templati |                                |                   |                               |              |         |        |
| Subscriber Data Sources                |                                |                   |                               |              |         |        |
| Tariff Times                           |                                |                   |                               |              |         |        |
|                                        | Add Remove                     |                   |                               |              |         |        |
|                                        | Action:                        |                   |                               |              |         |        |
|                                        | Copy:                          |                   |                               |              |         |        |
|                                        |                                |                   |                               |              |         |        |

## **Configuring Use Case Template for iWAG Access Accept**

Create a Use Case Template for iWAG Access Accept Configuration in Services tab as shown below:

Figure 45: Use Case Template for iWAG Access Accept

I

| Use Case Templates                   | e Case Template                 |                                             |       |                                                                                                    | -        |
|--------------------------------------|---------------------------------|---------------------------------------------|-------|----------------------------------------------------------------------------------------------------|----------|
| Summary                              |                                 |                                             |       |                                                                                                    | _        |
| Limit Max MAC Registrations (R Name: | IWAG_AccessAccept               |                                             |       |                                                                                                    |          |
| 📄 Auto Register MAC Credential (F    | Torontoto Uno Cono teltistore   |                                             |       |                                                                                                    |          |
| Max Concurrent Sessions (Reac        | se Templete Use Case Initiators | s Documentation                             |       |                                                                                                    | - 11     |
| Auto-Provision Quota (Read On Servic | e Configurations                | IWAGAccessAcceptConfiguration Parameters    |       |                                                                                                    |          |
| F Charge Accounts (Read Only)        | 9                               | *Display Name                               | Value | Allow Override                                                                                                    |          |
| 📄 ASR9K Voucher Charging (Read 🛛 📥 🎶 | VAGAccessAcceptConfiguration    | Priority                                    | 0     | ~                                                                                                    |          |
| ISG Upgraded Service (Read Or        |                                 | Access Accept Template                      |       | $\checkmark$                                                                                                    |          |
| Proxy Accounting (Read Only)         |                                 | <ul> <li>Avp Subsitutions (List)</li> </ul> |       | <ul> <li>Image: A set of the set of the</li></ul> | =        |
| ISG Base Service (Read Only)         |                                 |                                             |       |                                                                                                    |          |
| ASR9K configuration                  |                                 |                                             |       |                                                                                                    |          |
| (×) IWAG-Access Accept               |                                 |                                             |       |                                                                                                    |          |
| ISG Base Service-Copy                | Remove 🙀 👃                      |                                             |       |                                                                                                    |          |
| Access Accept                        | ions                            |                                             |       |                                                                                                    |          |
| RadiusUsage Creat                    | e Child:                        |                                             |       |                                                                                                    |          |
| Prepaid Data Service                 | luis one ontin                  |                                             |       |                                                                                                    |          |
| Gx Service                           | Use Case Option                 |                                             |       |                                                                                                    |          |
| IWAG_AccessAccept                    |                                 |                                             |       |                                                                                                    |          |
| 📮 default                            | Current Use Case Template       | Add Remove Add Child                        |       |                                                                                                    |          |
| *                                    |                                 |                                             |       |                                                                                                    | <u> </u> |

## iWAG-Service Option Configuration

Create a service options using the Use Case Template created for iWAG in the previous section as shown below:

Figure 46: iWAG-Service Option Configuration

| Summary                     | * | discribentian               |                                             |               |                 |
|-----------------------------|---|-----------------------------|---------------------------------------------|---------------|-----------------|
| > 🗁 Services                |   | Name                        | Use Case Template: IWAG AccessAccept        |               |                 |
| Service Options             |   | IWAG_Known                  | ]                                           |               |                 |
| Auto Register MAC Credentia |   | Service Configurations      | IWAGAccessAcceptConfiguration Paramete      | rs            |                 |
| > Max Concurrent Sessions   |   | Name                        | *Display Name                               | Value         | Pull value from |
| Auto-Provision Quota        |   | + IWAGAccessAcceptConfigur- | Priority                                    | 0             |                 |
| > Charge Accounts           |   |                             | Access Accept Template                      | iwag_Known-UE |                 |
| ASR9K Voucher Charging      |   |                             | <ul> <li>Avp Subsitutions (List)</li> </ul> |               |                 |
| > 📄 ISG Upgraded Service    | = |                             |                                             |               |                 |
| ▶ Pro×y Accounting          |   |                             |                                             |               |                 |
| ISG Base Service            |   |                             |                                             |               |                 |
| ASR9K configuration         |   | Add Remove 😚 🐥              |                                             |               |                 |
| ▷ ISG Base Service-Copy     |   | <ul> <li>Actions</li> </ul> |                                             |               |                 |
| Access Accept               |   | Copy:                       |                                             |               |                 |
| Prepaid Data Service        |   | Current Service Ontion      |                                             |               |                 |
| Gx Service                  |   |                             |                                             |               |                 |
| 4 IWAG_AccessAccept         |   |                             |                                             |               |                 |
| IWAG_Known                  |   |                             |                                             |               |                 |
| IWAG_UNKnown                | ÷ |                             | Add Remove Add Child 😚 🐥                    |               |                 |

Create a Service which uses the service options which was created in the previous step as shown below.

Figure 47: Create a Service

| -    | data (autologon)            | * | Service                        |                     |                       |                              |
|------|-----------------------------|---|--------------------------------|---------------------|-----------------------|------------------------------|
| ÷    | Prepaid Data (Prepaid Data) |   |                                |                     |                       |                              |
| ŧ    | WLC Redirect (vlc_redirect) |   | *Code                          | *Name               |                       |                              |
| ŧ    | Voucher (VOUCHER)           |   | IWAG-known                     | IWAG-Known          | Chapter of the second | V suppress to Portal         |
|      | unknown (redirect)          |   | Balance Service                | Add To Sub Accounts | Service Option        | 15                           |
| 1    | Tiered Service (TIERED-SERV |   |                                |                     |                       |                              |
| E    | IWAG-Knovn (IWAG-knovn)     |   | Name                           |                     |                       | *Use Case Template           |
| E    | Upgraded MAC Logins (UP-M   |   | ei Register                    |                     |                       | Auto Register MAC Credential |
| ŧ=   | 25 Sessions Service (SERVIC |   | 副 IWAG_Known                   |                     |                       | E IWAG_AccessAccept          |
| ŧ=   | One Click (ONE-CLICK)       |   |                                |                     |                       |                              |
| 🕞 si | ervice Options              | = |                                |                     |                       |                              |
| )    | Limit Max MAC Registrations |   |                                |                     |                       |                              |
| ) 📄  | Auto Register MAC Credentia |   |                                |                     |                       |                              |
| › 🖻  | Max Concurrent Sessions     |   | Add Remove 😚 🤑 View Se         |                     |                       |                              |
|      | Auto-Provision Quota        |   | <ul> <li>Actions</li> </ul>    |                     |                       |                              |
| ) 📄  | Charge Accounts             |   | Create Child:                  |                     |                       |                              |
| › 🖻  | ASR9K Voucher Charging      |   | Automatic Balance Provisioning |                     |                       |                              |
| ) 📄  | ISG Upgraded Service        |   | Copy:                          |                     |                       |                              |
| › 🖻  | Proxy Accounting            |   | E Current Service              |                     |                       | 64                           |
| > 📰  | ISG Base Service            |   |                                |                     |                       | ត                            |
| -    | ACD OV ALL FLOOR ALL A      | Ŧ |                                |                     |                       | 21                           |

Publish the configuration and associate this service with the subscriber in Control Center.

### **iWAG Call Flow**

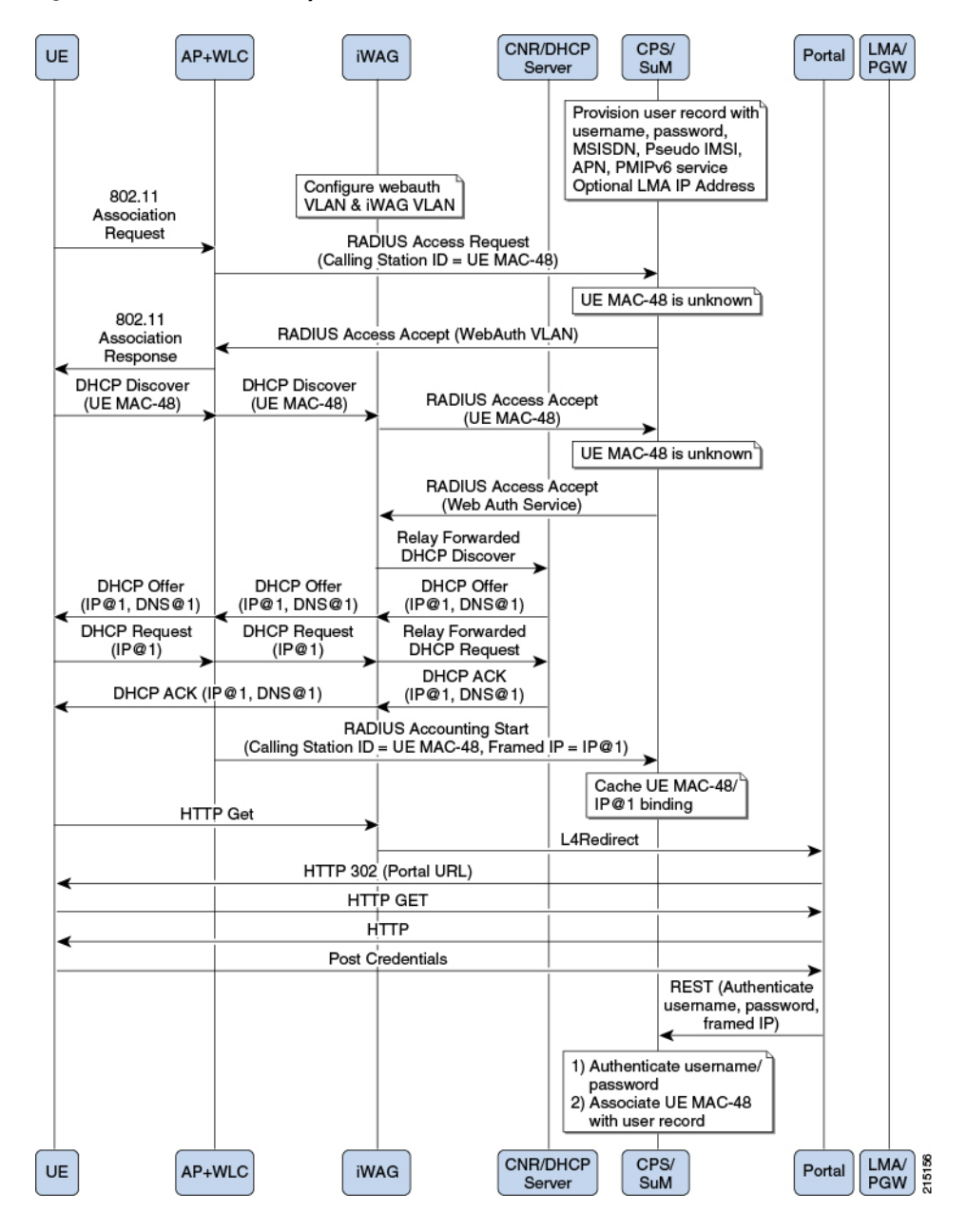

Figure 48: iWAG based Decoupled Web-Auth - 1

Figure 49: iWAG based Decoupled Web-Auth - 2

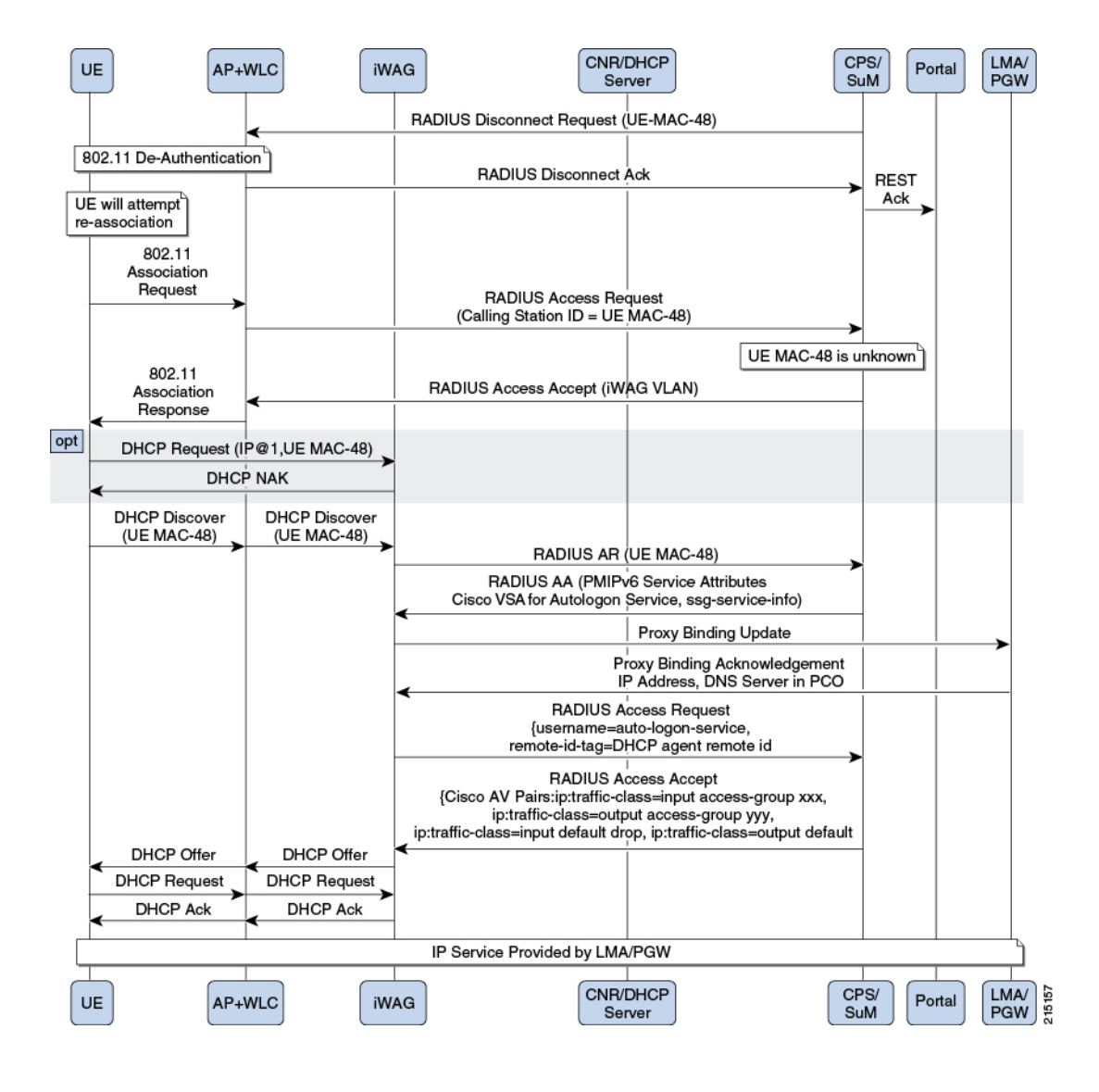

## **Cisco WLCs**

I

In the Cisco WLCs Summary window, click Cisco WLC under Create Child to create a new WLC pool.

#### Figure 50: Cisco WLCs

| Systems                         | Cisco WLCs Sum              | mary   |
|---------------------------------|-----------------------------|--------|
| Account Balance Templates       |                             |        |
| Customer Reference Data Tables  | <ul> <li>Actions</li> </ul> |        |
| Diameter Agents                 | Create Child:               |        |
| Diameter Clients                | Cisco WLC                   |        |
| Diameter Defaults               |                             |        |
| Notifications                   |                             |        |
| Policy Enforcement Points       |                             |        |
| Summary                         |                             |        |
| 🕨 🗁 Generic RADIUS Device Pools |                             |        |
| ) 🔁 ISG Pools                   |                             |        |
| 🔁 Cisco ASR5Ks                  |                             |        |
| 🔁 Cisco ASR9Ks                  |                             |        |
| 🗁 MAGs                          |                             |        |
| 🔁 IWAGs                         |                             | _      |
| Eisco WLCs                      |                             | 215138 |

The default WLC is shown below.

#### Figure 51: Default WLC

| Cisco WLC                                    |                                                |
|----------------------------------------------|------------------------------------------------|
| *Name                                        | Description                                    |
| default                                      |                                                |
| Default Shared Secret                        | Default CoA Shared Secret                      |
| *CoA Port                                    | *CoA Retries                                   |
| 1700                                         | 3                                              |
| *CoA Timeout Seconds                         | Correlation Key                                |
| 3                                            | AccountSessionId 👻                             |
| *Access Request Guard Timer (Milliseconds)   | Coa Disconnect Template                        |
| 0                                            | select dear                                    |
| Disconnect Template                          | Proxy Access Accept Filter                     |
| select dear                                  | select dear                                    |
| Coa Login Template                           | Dup Check With Framed Ip                       |
| Dup Check With Mac Address                   | Radius Network Session Correlation             |
| Control Session Lifecycle                    | Track Locations                                |
| Send To Policy Intel                         | Send To Policy Engine                          |
| Disconnect On Web Login                      |                                                |
| Devices                                      |                                                |
| *IP Address or IP Range (CIDR notation) Shar | ed Secret CoA Shared Secret Loopback Addresses |
| Add Remove 🔐 🕀                               |                                                |

1

In the Devices section, enter the IP Address or IP Range (CIDR notation). To add an IP Range, click Add. By default, the IP Range is 0.0.0.0. Edit the IP Range according to your requirements in the CIDR notation by clicking on the default value as shown in the example.

| Cisco WLC                                  |                                                  |  |  |  |  |
|--------------------------------------------|--------------------------------------------------|--|--|--|--|
| *Name                                      | Description                                      |  |  |  |  |
| WLC                                        | WLC for Quality Assurance                        |  |  |  |  |
| Default Shared Secret                      | Default CoA Shared Secret                        |  |  |  |  |
| cisco                                      | cisco                                            |  |  |  |  |
| *CoA Port                                  | *CoA Retries                                     |  |  |  |  |
| 1700                                       | 3                                                |  |  |  |  |
| *CoA Timeout Seconds                       | Correlation Key                                  |  |  |  |  |
| 3                                          | callingStationId 👻                               |  |  |  |  |
| *Access Request Guard Timer (Milliseconds) | Coa Disconnect Template                          |  |  |  |  |
| 0                                          | select dear                                      |  |  |  |  |
| Disconnect Template                        | Proxy Access Accept Filter                       |  |  |  |  |
| select dea                                 | r select <u>clear</u>                            |  |  |  |  |
| Coa Login Template                         | Dup Check With Framed Ip                         |  |  |  |  |
| Dup Check With Mac Address                 | Radius Network Session Correlation               |  |  |  |  |
| Control Session Lifecycle                  | Track Locations                                  |  |  |  |  |
| Send To Policy Intel                       | Send To Policy Engine                            |  |  |  |  |
| ☑ Disconnect On Web Login                  |                                                  |  |  |  |  |
| Devices                                    |                                                  |  |  |  |  |
| *IP Address or IP Range (CIDR notation) Sh | ared Secret CoA Shared Secret Loopback Addresses |  |  |  |  |
| 10.10.10/24 cis                            | co cisc 192.168.3.0/24                           |  |  |  |  |
|                                            |                                                  |  |  |  |  |
| Add Remove 🕆 🐶                             |                                                  |  |  |  |  |

Figure 52: IP Range

Enter the value for Shared Secret and CoA Shared Secret by selecting the blank row of the column respectively.

If the IP Range in one device definition overrides with any other IP Range or any IP Address in the same or other device definitions, the Policy Builder performs a validation check and displays suitable error messages against the Policy Enforcement Point, which has an overlapping IP range.

Most of the parameters are already covered in Generic Radius Device Pool and some of the new parameters are described in the following table:

215134

| Parameter               | Description                                                                                                    |
|-------------------------|----------------------------------------------------------------------------------------------------|
| Coa Login Template      | Upon successful Web authentication, CPS can send the Re-auth CoA to the right WLC (based on NAS IP) and include the correct session id for the subscriber in the CoA Request.    |
| Track Locations         | This defines enhanced location mapping feature of the client. It will track the AP or SSID location of the client and will be stored as a location in the mongo radius database. |
| Send To Policy Intel    | This defines that radius events are sent to policy server for tracking and generate event for records.                                                                           |
| Send To Policy Engine   | Selecting this check box will send radius messages to CPS or Policy engine.<br>If we are using ISG in between, then uncheck this check box.                                      |
| Disconnect on Web Login | Selecting this check box will send radius disconnect request and terminate the session when the user for the first time does the successfully web login to portal.               |

#### Table 4: WLC Parameters

## **Configuration and Restrictions**

- Configuration of Loopback Address in CIDR notation is not supported.
- If a Loopback Address is configured, the corresponding IP Address column should have a single IP Address and not a range of IP Address. This leads to an incorrect configuration.

## **Example - CPS Configuration for Web-Auth Call Flow**

#### **Call Flows**

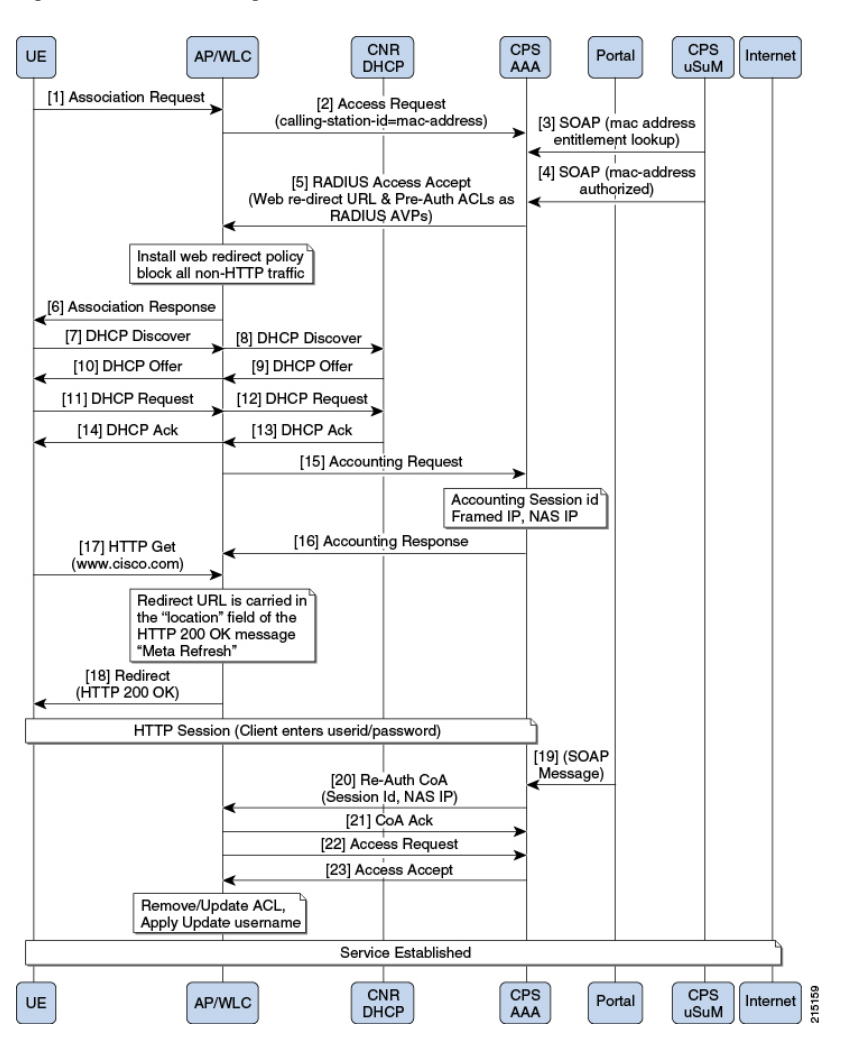

Figure 53: WLC-CPS Integration - Central Web Authentication

Figure 54: MAC-TAL

I

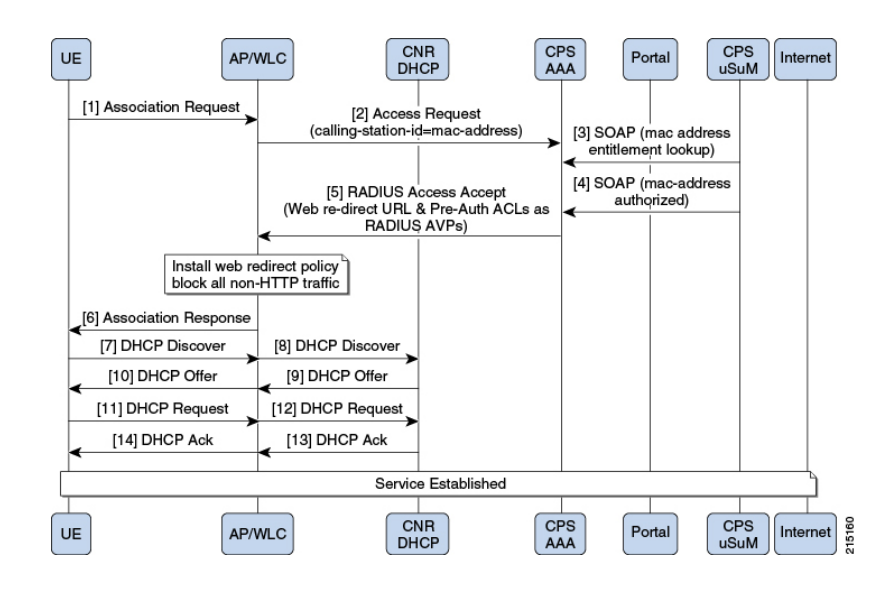

#### **Policy Builder Configuration**

#### Cisco WLC Configuration

Configure WLCs for policy enforcement points in CPS. The configuration includes configuring WLC IPs and any loopback interfaces used in WLC configuration. The shared secret needs to match with what is configured on WLC.

#### Radius Templates Configuration

Radius service templates for WLC services are used to define all the services CPS will send as access-accept for the requests received from WLC.

**Step 1** Cisco redirect services will define the AV pair values for redirect to a portal and access-lists used for redirecting subscriber traffic.

#### Figure 55: WLC Redirect Service

| Systems                                     | RADIUS Se                   | rvice                |                         |            |                 |        |
|---------------------------------------------|-----------------------------|----------------------|-------------------------|------------|-----------------|--------|
| Account Balance Templates                   |                             |                      |                         |            |                 |        |
| Andsf Clients                               | *Name                       |                      | Base Template           |            |                 |        |
| Custom Reference Data Tables                | wlc_redirect                |                      |                         | sele       | ct <u>clear</u> |        |
| DM Configuration                            | AV                          |                      |                         |            |                 |        |
| Diameter Agents                             | Vender                      | *Name                | Value                   |            | Tag             | Tune   |
| Diameter Clients                            | CISCO                       | AVPAIR               | url-redirect-acl=ACL-RE | EDIRECT    | Tay             | String |
| Diameter Defaults                           | CISCO                       | AVPAIR               | url-redirect=http://10. | 225.115.24 |                 | String |
| Fault List                                  |                             |                      |                         |            |                 | 2      |
| Notifications                               |                             |                      |                         |            |                 |        |
| Policy Enforcement Points                   |                             |                      |                         |            |                 |        |
| Policy Reporting                            |                             |                      |                         |            |                 |        |
| RADIUS Service Templates                    |                             |                      |                         |            |                 |        |
| Summary                                     |                             |                      |                         |            |                 |        |
| 🗎 💼 (x) ASR9K Base Templates (Read Only     |                             |                      |                         |            |                 |        |
| iii (x) ASR5K Base Templates (Read Only     | Show Available              | e AV Pair Attributes | То                      |            |                 |        |
| <ul> <li>isG Session (Read Only)</li> </ul> | AV Pair                     |                      |                         |            |                 |        |
| ISG Access Accept and CoA Template:         | *Name                       |                      | Replacement String      | Associated | AV Pairs        |        |
| ISG Prepaid (Read Only)                     |                             |                      |                         |            |                 |        |
| > 💼 ISG Services                            |                             |                      |                         |            |                 |        |
| 🛛 🗁 WLC                                     |                             |                      |                         |            |                 |        |
| wlcunknown                                  |                             |                      |                         |            |                 |        |
| wicknown                                    | Add Remove                  |                      |                         |            |                 |        |
| wlc-disconnect                              | <ul> <li>Actions</li> </ul> |                      |                         |            |                 |        |
| coa_login                                   | Copy:                       |                      |                         |            |                 |        |
| wlc_redirect                                | Current D                   | ADIUS Service Terr   | volato                  |            |                 |        |
| username                                    | Current R                   | ADIUS Service Tem    | ipiace                  |            |                 |        |
| ) a Service Provider Specific Templates     |                             |                      |                         |            |                 |        |
| Subscriber Data Sources                     |                             |                      |                         |            |                 |        |
| Tariff Times                                |                             |                      |                         |            |                 |        |

1

**Step 2** Define CoA services for subscriber sessions. Upon successful Web Auth, CPS sends the CoA login to WLC for the subscriber session.

#### Figure 56: CoA Services

| Systems                                 | RADIUS Service       | •                 |                |         |             |                        |                 |        |   |
|-----------------------------------------|----------------------|-------------------|----------------|---------|-------------|------------------------|-----------------|--------|---|
| Account Balance Templates               |                      |                   |                |         |             |                        |                 |        |   |
| Andsf Clients                           | *Name                | Base              | e Template     |         |             |                        |                 |        |   |
| Custom Reference Data Tables            | coa_login            |                   |                |         | select      | clear                  |                 |        |   |
| DM Configuration                        | AV                   |                   |                |         |             |                        |                 |        |   |
| Diameter Agents                         | AV                   |                   |                |         |             |                        | _               |        | _ |
| Diameter Clients                        | Vendor               |                   | *Name          | Value   | riberucom   | nand-resuthenticate    | Tag             | Type   |   |
| Diameter Defaults                       | CISCO                |                   |                | subsci  | ribertreaut | henticate-type=last    |                 | String |   |
| Fault List                              | CISCO                |                   | AVPAIR         | audit-s | session-id  | =\$audit-session-id    |                 | String |   |
| Notifications                           | <radius></radius>    |                   | NAS-IP-ADDRESS | 10.22   | 5.115.23    | - you are a cashorr in |                 | Ipaddr |   |
| Policy Enforcement Points               |                      |                   |                |         |             |                        |                 | 1pour  | ÷ |
| Policy Reporting                        |                      |                   |                |         |             |                        |                 |        | × |
| RADIUS Service Templates                |                      |                   |                |         |             |                        |                 |        |   |
| Summary                                 |                      |                   |                |         |             |                        |                 |        |   |
| > 📺 (x) ASR9K Base Templates (Read Only |                      |                   |                |         |             |                        |                 |        |   |
| > 📺 (x) ASR5K Base Templates (Read Only | Show Available AV Pa | air Attributes To |                |         |             |                        |                 |        |   |
| > 🕋 ISG Session (Read Only)             | AV Pair              |                   |                |         |             |                        |                 |        |   |
| > 📺 ISG Access Accept and CoA Templater | *Name                |                   |                |         |             | Replacement String     | Associated AV   | Pairs  |   |
| > 🕋 ISG Prepaid (Read Only)             | Cisco Audit Session  |                   |                |         |             | \$audit-session-id     | 1 pairs selecte | d      |   |
| > 📺 ISG Services                        |                      |                   |                |         |             |                        |                 |        |   |
| 4 😂 WLC                                 |                      |                   |                |         |             |                        |                 |        |   |
| wicunknown                              |                      |                   |                |         |             |                        |                 |        |   |
| wicknown                                | Add Remove           |                   |                |         |             |                        |                 |        |   |
| wlc-disconnect                          | * Actions            |                   |                |         |             |                        |                 |        |   |
| coa_login                               | Conve                |                   |                |         |             |                        |                 |        |   |
| wic_redirect                            | сору:                |                   |                |         |             |                        |                 |        |   |
| username                                | Current RADIUS       | Service Template  |                |         |             |                        |                 |        |   |
| F Service Provider Specific Templates   |                      |                   |                |         |             |                        |                 |        |   |
| Subscriber Data Sources                 |                      |                   |                |         |             |                        |                 |        |   |
| Tariff Times                            |                      |                   |                |         |             |                        |                 |        |   |

**Step 3** Username template to be sent after the client get authenticated via portal. We can configure any information needed to be sent to WLC process

#### Figure 57: Username Template

| Systems                               | RADIUS Service              |                 |                 |                    |                   |        |   |
|---------------------------------------|-----------------------------|-----------------|-----------------|--------------------|-------------------|--------|---|
| Account Balance Templates 6           |                             |                 |                 |                    |                   |        |   |
| Andsf Clients                         | *Name                       | Base            | Template        |                    |                   |        |   |
| Custom Reference Data Tables          | username                    |                 |                 |                    | select clear      |        |   |
| DM Configuration                      | AV                          |                 |                 |                    |                   |        |   |
| Diameter Agents                       | No. dec                     |                 | NAL-            | No.                |                   |        | _ |
| Diameter Clients                      | < Padius >                  |                 | "Name           | ¢userName          | Tag               | String |   |
| iameter Defaults                      | structure.                  |                 | ODER HERE       | <i>puscillance</i> |                   | Sung   |   |
| ault List                             |                             |                 |                 |                    |                   |        |   |
| lotifications                         |                             |                 |                 |                    |                   |        | 0 |
| olicy Enforcement Points              |                             |                 |                 |                    |                   |        | 1 |
| Policy Reporting                      |                             |                 |                 |                    |                   |        | × |
| RADIUS Service Templates              |                             |                 |                 |                    |                   |        |   |
| Summary                               |                             |                 |                 |                    |                   |        |   |
| a (x) ASR9K Base Templates (Read Only |                             |                 |                 |                    |                   |        |   |
| a (x) ASR5K Base Templates (Read Only | Show Available AV Pair      | Attributes To   |                 |                    |                   |        |   |
| ISG Session (Read Only)               | AV Pair                     |                 |                 |                    |                   |        |   |
| ISG Access Accept and CoA Template:   | *Name                       | R               | enlacement Stri |                    | sociated AV Pairs |        |   |
| ISG Prepaid (Read Only)               | Username                    | \$              | userName        | 1 p                | pairs selected    |        |   |
| TSG Services                          |                             |                 |                 |                    |                   |        | 1 |
| B WLC                                 |                             |                 |                 |                    |                   |        |   |
| wlcunknown                            |                             |                 |                 |                    |                   |        |   |
| wicknown                              | Add Remove                  |                 |                 |                    |                   |        | _ |
| wlc-disconnect                        |                             |                 |                 |                    |                   |        |   |
| coa login                             | <ul> <li>Actions</li> </ul> |                 |                 |                    |                   |        |   |
| w/c redirect                          | Copy:                       |                 |                 |                    |                   |        |   |
| username                              | Current RADIUS S            | ervice Template |                 |                    |                   |        |   |
| 🚔 Septice Provider Specific Templater |                             |                 |                 |                    |                   |        |   |
| Service Provider Specific Templates   |                             |                 |                 |                    |                   |        |   |
| Subscriber Data Sources               |                             |                 |                 |                    |                   |        |   |
|                                       |                             |                 |                 |                    |                   |        |   |

#### Domain Configuration

Configure a Domain "web-auth" for the subscribers and authorizations based on session username and User Password and set this domain as Default Domain.

| ame                          |                                   |                 |
|------------------------------|-----------------------------------|-----------------|
| web-auth                     | Is Default                        |                 |
| eneral Provisioning Addition | al Profile Data Locations Advance | ed Rules        |
| Authorization                | USuM Authorization 💌              | *Domain Naming  |
| User Id Field                |                                   | Domain Prefix   |
| Session User Name            | select <u>clear</u>               |                 |
| Decouverd Field              |                                   | Append Location |
| Passworu Fielu               |                                   |                 |

Define locations based on Framed IP location type.

Figure 59: Framed IP Location Type

Figure 58: Web-Auth Domain

| 🏠 Domain                            |                                  |          |
|-------------------------------------|----------------------------------|----------|
| Name<br>web-auth                    | ✔ Is Default                     |          |
| General Provisioning Additional Pro | file Data Locations Advanced Rul | es       |
| *Location Matching Type             |                                  |          |
| Framed IP Location Type             | select <u>clear</u>              |          |
| Location Matching Type              |                                  |          |
| Name                                | Mapping Values                   | Timezone |
|                                     |                                  |          |
|                                     |                                  |          |
|                                     |                                  |          |
| Add Remove 😯 🐶                      |                                  |          |
| <ul> <li>Actions</li> </ul>         |                                  |          |
| Create Child:                       |                                  |          |
| Service Provider                    |                                  |          |
|                                     |                                  | 00       |

Set Advanced Rules For the MAC TAL.

#### Figure 60: Advanced Rules

| 🕆 Domain                                                         |                                           |
|------------------------------------------------------------------|-------------------------------------------|
| Name<br>web-auth                                                 |                                           |
| General Provisioning Additional Profile Data Locati              | ons Advanced Rules                        |
| Session Mac Address         select         clear                 | Tal With No                               |
| EAP Correlation Attribute select clear                           | Imsi To Mac Format                        |
| Unknown Service<br>WLC Redirect Service (wlc_redire select clear | Autodelete Expired Users                  |
| Default Service select clear                                     | Anonymous Subscriber Service select clear |
| Authentication                                                   |                                           |
|                                                                  |                                           |
| ▼ Actions                                                        |                                           |
| Create Child:                                                    |                                           |
| Service Provider                                                 |                                           |
| Copy:                                                            | 215141                                    |

#### Service Configuration: Use Case Template

I

Configure use Case Templates as "AccessAccept" and map the Service configuration Objects (Radius) "AccessAcceptConfiguration" from the Service Configurations pop-up dialog box.

AccessAccept template configuration

#### Figure 61: AccessAccept Template

| Me: AccessAccept              |                                                     |                                             |         |
|-------------------------------|-----------------------------------------------------|---------------------------------------------|---------|
| e Case Template Use Case Init | iators                                              |                                             |         |
| ervice Configurations         | Select Service Configuration                        |                                             |         |
| Name                          | Add New Modify Service Configuration Objects (Java) | Service Configuration Parameters (P         | review) |
|                               | ◆ DiameterAgentInfo                                 | *Display Name                               | Value   |
|                               | A 🔶 RADIUS                                          | Priority                                    | 0       |
|                               | ♦ AccessAcceptConfiguration                         | Access Accept Template                      |         |
|                               | AluSRProfile                                        | Proxy Access Accept Values                  | false   |
| dd Remove 😚 🐥                 | ♦ ASR5KQoS                                          | <ul> <li>Avp Subsitutions (List)</li> </ul> |         |
|                               | ♦ ASR5KRuleBase                                     | AVPSubstitution                             |         |
|                               | ♦ ASR9KConfiguration                                | Code                                        |         |
|                               | ASR9KFairUseConfiguration                           | String Value                                |         |
|                               | ♦ ASR9KFairUseRedirect                              | Date Value                                  |         |
|                               | ASR9KServiceConfiguration                           | ✓ Integer Value                             |         |
|                               | ASR9KTimeOfDayServiceConfigu                        | ✓ Long Value                                |         |
|                               | ♦ CalculateImsiFromMac                              |                                             |         |
| Actions                       | ♦ CalculateMsidnFromMac                             |                                             |         |
| Create Child:                 | IPSGSessionControl                                  |                                             |         |
| Use Case Option               |                                                     |                                             |         |

#### Service Options

Based on above Use Case Templates, configure Service Options "wlc redirect" and "username".

• wlc-Redirect service-option configuration

#### Figure 62: wlc-Redirect Service Option

| Domains                          | Service Option              |                              |        |                 |  |  |
|----------------------------------|-----------------------------|------------------------------|--------|-----------------|--|--|
| Services                         | Name                        | Use Case Template: Access/   | Accept |                 |  |  |
| > 🔁 Services                     | wic redirect                |                              |        |                 |  |  |
| A Service Options                | Service Configurations      | AccessAcceptConfiguration Pa | ramete | rs              |  |  |
| Limit Max MAC Registrations      | Name                        | *Display Name                | Value  | Pull value from |  |  |
| 🕨 📄 Auto Register MAC Credential | + AccessAcceptConfiguration | Priority                     | 0      |                 |  |  |
| 🕨 📄 Max Concurrent Sessions      |                             | Access Accept Template       |        |                 |  |  |
| Auto-Provision Quota             |                             | Proxy Access Accept Values   | false  |                 |  |  |
| Charge Accounts                  |                             | Avp Subsitutions (List)      |        |                 |  |  |
| ISG Upgraded Service             |                             |                              |        |                 |  |  |
| Proxy Accounting                 |                             |                              |        |                 |  |  |
| ISG Base Service                 | Add Remove                  |                              |        |                 |  |  |
| 📰 default                        | ▼ Actions                   |                              |        |                 |  |  |
| AccessAccept                     | Copy:                       |                              |        |                 |  |  |
| wic redirect                     | Current Service Option      |                              |        |                 |  |  |
| Use Case Templates               |                             | Add Remove Add Child         | ₽ (4   |                 |  |  |

• "username" Service Options Configuration

#### Figure 63: username Service Option

| Domains                          | Service Option              |                                      |            |                 |
|----------------------------------|-----------------------------|--------------------------------------|------------|-----------------|
| Services                         | Name                        | Use Case Template: Accord            | Accont     |                 |
| Summary                          | Francisco carper            | AccessAcceptConfiguration Parameters |            |                 |
| Services                         | username                    |                                      |            |                 |
| 🔺 🗁 Service Options              | Service Configurations      |                                      |            |                 |
| E Limit Max MAC Registrations    | Name                        | *Display Name                        | Value      | Pull value from |
| 🕨 🧮 Auto Register MAC Credential | + AccessAcceptConfiguration | Priority                             | 0          |                 |
| Max Concurrent Sessions          |                             | Access Accept Template               |            |                 |
| Auto-Provision Quota             |                             | Proxy Access Accept Values           | false      |                 |
| 🕨 📰 Charge Accounts              |                             | Avp Subsitutions (List)              |            |                 |
| ISG Upgraded Service             |                             |                                      |            |                 |
| 🕨 📰 Proxy Accounting             |                             |                                      |            |                 |
| 🕨 🚍 ISG Base Service             | Add Remove T                |                                      |            |                 |
| efault                           | ▼ Actions                   |                                      |            |                 |
| AccessAccept                     | Copy:                       |                                      |            |                 |
| wic redirect                     | Current Service Option      |                                      |            |                 |
| username                         |                             |                                      |            |                 |
| Use Case Templates               |                             | Add Remove Add Child                 | ₽ <b>1</b> |                 |

• "6-Hours MAC Limit" Auto Register MAC Credential Service Options configuration

Figure 64: 6-Hours MAC Limit

| Domains                                                                                                    | Service Option         |                                                                                      |         |                 |
|----------------------------------------------------------------------------------------------------|------------------------|--------------------------------------------------------------------------------------|---------|-----------------|
| Services                                                                                                    | Name Use Case Templat  |                                                                                      |         |                 |
| <ul> <li>Summary</li> <li>Bervices</li> </ul>                                                                               | 6 Hour Limit           | Use Case Template: <u>Auto Register MAC Credential</u> Registration Limit Parameters |         |                 |
| A 🔁 Service Options                                                                                                    | Service Configurations |                                                                                      |         |                 |
| E Limit Max MAC Registrations                                                                                               | Name                   | *Display Name                                                                        | Value   | Pull value from |
| 🔺 📄 Auto Register MAC Credential                                                                                            | + Registration Limit   | Duration                                                                             | 6       |                 |
| 2 min 7 day limit 6 Hour Limit 9 Max Concurrent Sessions 7 Auto-Provision Quota 9 Charge Accounts 9 ISG Upgraded Service    | Add Remove 🕜 😃         | Duration Type                                                                        | Hours   |                 |
| <ul> <li>Flocky Accounting</li> <li>ISG Base Service</li> <li>default</li> <li>AccessAccept</li> <li>wc redirect</li> </ul> | Copy:                  |                                                                                      |         |                 |
| Use Case Templates                                                                                                    |                        | Add Remove Add                                                                       | Child 🕜 | •               |

#### Service

Create a Service that will be assigned to the user account when the user connects for the first time and MAC TAL fails then assign an Unknown Service. For example, wlc-redirect.

Figure 65: wlc-redirect

| Domains                       | E Service                  |                                     |
|-------------------------------|----------------------------|-------------------------------------|
| Services                      |                            |                                     |
| Summary                       | *Code *Name                | Company Company In Parts            |
| 🔺 🗁 Services                  | wlc redirect wlc redirect  | Suppress in Portai                  |
| Service A (SERVICE_A)         |                            |                                     |
| 📰 wic redirect (wic redirect) | Balance Service            | Add To Sub Accounts Service Options |
| E Service Options             | Name                       | *Use Case Template                  |
| Use Case Templates            | 📑 wlc redirect             |                                     |
|                               |                            |                                     |
|                               |                            |                                     |
|                               | Add Remove 😯 🕹 <u>View</u> | Service Option Parameters           |

Create a Service that will be assigned to the user account in the uSuM.

#### Figure 66: Service

| Domains                                                                        | E Service         |                                     |           |                                |  |
|--------------------------------------------------------------------------------|-------------------|-------------------------------------|-----------|--------------------------------|--|
| Services                                                                       |                   |                                     |           |                                |  |
| Summary                                                                        | *Code             | *Name                               | Combined. | Suppress In Portal             |  |
| 4 🗁 Services                                                                   | wlc_access_accept | wlc_access_accept                   | Enabled   |                                |  |
| <ul> <li>Service A (SERVICE_A)</li> <li>wlc redirect (wlc redirect)</li> </ul> | Balance Service   | Add To Sub Accounts Service Options |           | Service Options                |  |
| 📰 wlc_access_accept (wlc_access_a                                              | Name              |                                     | *Use Ca   | *Use Case Template             |  |
| E Service Options                                                              | 🗐 username        |                                     | Acces     | AccessAccept                   |  |
| Use Case Templates                                                             | 🛃 6 Hour Limit    |                                     | 📑 Auto    | 📑 Auto Register MAC Credential |  |
|                                                                                |                   |                                     |           |                                |  |

Add Remove 🔂 🖖 <u>View Service Option Parameters</u>

#### **Control Center**

Create subscribers in USuM database and add service type applicable to the subscriber. For more information on control center configuration, refer to Control Center Configuration, on page 31.